#### Water Treatment Works Orders

All aspects of creating, processing and completing works orders in AX should be done via the water treatment progress works order screen.

This can be found under Production control > Common > Works orders > Water Treatment Progress works order

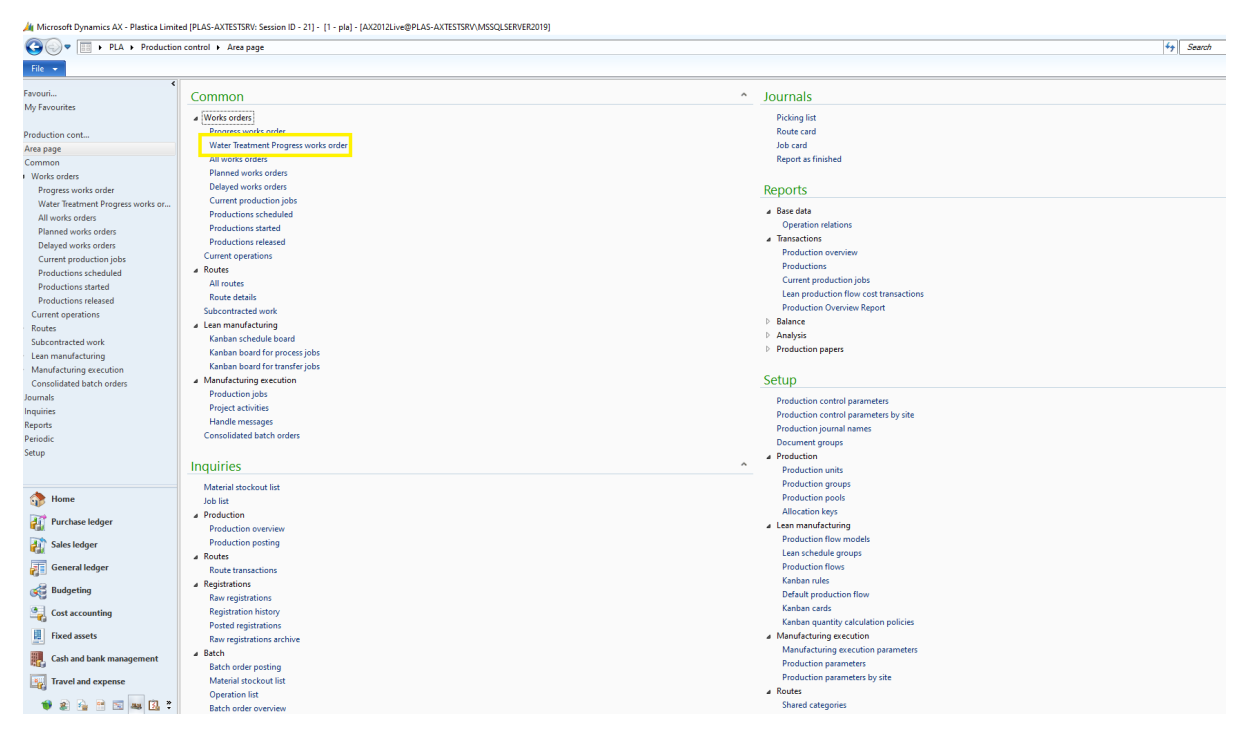

The screen will allow you to create works orders, start production and finish production. Changes can also be made to the BOM including adding or removing raw materials if required. The picking process on the BOM of selecting location and batch numbers can be done through this screen but should be done via RF Smart hand held device and scanned as raw materials are picked to process a job

| 🙀 Progres                | s works           | s orders (1 - pla)                                       |             |             |                                                 |                                       |                       |                                             |                              |             |           |           |             |                              |      | - | o × |
|--------------------------|-------------------|----------------------------------------------------------|-------------|-------------|-------------------------------------------------|---------------------------------------|-----------------------|---------------------------------------------|------------------------------|-------------|-----------|-----------|-------------|------------------------------|------|---|-----|
| File 👻                   | Actio             | ions                                                     |             |             |                                                 |                                       |                       |                                             |                              |             |           |           |             |                              |      |   |     |
| Works<br>order<br>Create | vailable<br>Check | e Start Part Report as<br>Batch finished<br>Update Chang | Refresh BOM | Route Age O | rse operation<br>ite operation<br>Iperation boo | progress Picking<br>list<br>king Jour | Route<br>card<br>nals | Label Large<br>I Batch Labe<br>Print labels | Batch<br>s                   |             |           |           |             |                              |      |   |     |
| Customer a               | ccount:           | : Responsible                                            |             |             | ~                                               |                                       |                       |                                             |                              |             |           |           |             |                              |      |   |     |
| Works ord                | ers               |                                                          |             |             |                                                 |                                       |                       |                                             |                              |             |           |           |             |                              |      |   |     |
| Status                   | Po                | ool Responsible                                          | Start date  | Warehouse   | Location                                        | End date                              | Work Order            | Cust Acc                                    | Demand                       | Item number | Quantity  | Remaining | Batch No    | PlaAvailability              |      |   |     |
| Rel                      | • W               | *                                                        | · ·         | *           | -                                               | -                                     | -                     | -                                           |                              | -           | *         | -         | -           |                              |      |   |     |
| Release                  | d Wa              | ater                                                     |             | 45          | 45                                              |                                       | PRD-105712            |                                             |                              | 8304        | 168.00    | 168.00    | 121265      | All items are available      |      |   |     |
| Release                  | d Wa              | ater                                                     |             | 82          |                                                 |                                       | PRD-105713            |                                             |                              | 8305        | 200.00    | 200.00    | 121266      | All items are available      |      |   |     |
| Release                  | d Wa              | ater                                                     |             | 82          | 82                                              |                                       | PRD-105841            |                                             |                              | 8070        | 1,360.00  | 1,360.00  | 121280      | All items are available      |      |   |     |
| Release                  | d Wa              | ater                                                     |             | 45          | BAY04                                           |                                       | PRD-105843            |                                             |                              | 8304        | 1,360.00  | 1,360.00  | 121282      | All items are available      |      |   |     |
| Started                  | Wa                | ster                                                     |             | 45          | 45                                              |                                       | PRD-105708            |                                             | Sales                        | 8057        | 3,330.00  | 2,790.00  | 121261      | All items are available      |      |   |     |
| Started                  | Wa                | ater                                                     |             | 40          |                                                 |                                       | PRD-105709            |                                             | Sales                        | 8058        | 3,400.00  | 1,600.00  | 121262      | All items are available      |      |   |     |
| Started                  | Wa                | ater                                                     |             | 82          |                                                 |                                       | PRD-105710            |                                             |                              | 8070        | 500.00    | 300.00    | 121263      | All items are available      |      |   |     |
| Started                  | Wa                | ster                                                     |             | 82          | 82                                              |                                       | PRD-117286            |                                             |                              | CSFOA500    | 11,088.00 | 6,624.00  | 121340      | All items are available      |      |   |     |
| Release                  | d Wa              | ater                                                     | 25/04/2021  | 40          |                                                 | 15/10/2021                            | PRD-107373            | CLEV01                                      | Sales                        | 8057        | 267.00    | 267.00    | 121302      | All items are available      |      |   |     |
| Release                  | d Wa              | ater                                                     | 25/04/2021  | 40          |                                                 | 19/11/2021                            | PRD-107375            | CLEV01                                      | Sales                        | 8057        | 630.00    | 630.00    | 121304      | All items are available      |      |   |     |
| Release                  | d Wa              | ater                                                     | 25/04/2021  | 40          |                                                 | 19/11/2021                            | PRD-107376            | CLEV01                                      | Sales                        | 8057        | 600.00    | 600.00    | 121305      | All items are available      |      |   |     |
| Started                  | Wa                | ater                                                     | 23/12/2021  | 45          | 45                                              | 23/12/2021                            | PRD-117280            |                                             | No stock & Sales/Prod demand | CSCHL500    | 11,088.00 | 6,624.00  | 121340      | All items are available      |      |   |     |
| Started                  | Wa                | ater                                                     | 05/01/2022  | 45          | 45                                              | 05/01/2022                            | PRD-11/283            |                                             | No stock & Sales/Prod demand | CSPHP500    | 11,088.00 | 6,624.00  | 121340      | All items are available      |      |   |     |
| Started                  | wa                | ater                                                     | 05/01/2022  | 45          | 40                                              | 05/01/2022                            | PRD-117284            |                                             | No stock & Sales/Prod demand | CSPHM500    | 11,088.00 | 0,024.00  | 121340      | All items are available      |      |   |     |
| Release                  | d Wa              | ater                                                     | 14/01/2022  | 40          | CUST                                            | 14/01/2022                            | PRD-118200            | HOTIOS                                      |                              | OLC14/HHT   | 50.00     | 50.00     | 146592      | Some items are not available |      |   |     |
| Release                  | d wa              | ster                                                     | 14/01/2022  | 82          | 62                                              | 17/01/2022                            | PRD-110688            | C7771-04                                    |                              | OLC14/HHT   | 100.00    | 100.00    | 01202101876 | some items are not available |      |   |     |
| Release                  | d wa              | iter                                                     | 17/01/2022  | 40          | CUST                                            | 17/01/2022                            | PKD+118090            | STELUT                                      | sales                        | OLC 138     | 300.00    | 300.00    | 148033      | Some items are not available |      |   |     |
| Release                  | d wa              | ater                                                     | 18/01/2022  | 40          | CUST                                            | 19/01/2022                            | PRD-110003            | DREADI                                      |                              | 01.0054     | 50.00     | 50.00     | 149570      | Some items are not available |      |   |     |
| Started                  | W.                | ale:                                                     | 08/02/2022  | 82          | 82                                              | 11/02/2022                            | PRD-117498            | DISCHOT                                     |                              | 8283        | 501.00    | 334.00    | 121345      | Some items are not available |      |   |     |
| Started                  | Wa                | star                                                     | 01/02/2022  | 40          | WATER                                           | 01/02/2022                            | PPD-117206            |                                             |                              | 9059        | 2 220 00  | 1 260 00  | 121244      | All items are available      |      |   |     |
| Started                  | Wa                | ater                                                     | 08/03/2022  | 45          | 45                                              | 08/03/2022                            | PRD-117295            |                                             |                              | 8057        | 1 350.00  | 600.00    | 121343      | All items are available      |      |   |     |
| Started                  | Wa                | ster                                                     | 08/03/2022  | 40          | WATER                                           | 08/03/2022                            | PRD-117277            |                                             |                              | 7957        | 1 386.00  | 828.00    | 121340      | All items are available      |      |   |     |
| Started                  | Wa                | ster                                                     | 22/04/2022  | 40          | CUST                                            | 22/04/2022                            | PRD-118493            | DREA01                                      |                              | OLSPAKIT1   | 10.00     |           | 148626      | Some items are not available |      |   |     |
|                          |                   |                                                          |             |             |                                                 |                                       |                       |                                             |                              |             |           |           |             |                              |      |   |     |
|                          |                   |                                                          |             |             |                                                 |                                       |                       |                                             |                              |             |           |           |             |                              |      |   |     |
|                          |                   |                                                          |             |             |                                                 |                                       |                       |                                             |                              |             |           |           |             |                              |      |   |     |
|                          |                   |                                                          |             |             |                                                 |                                       |                       |                                             |                              |             |           |           |             |                              |      |   |     |
|                          |                   |                                                          |             |             |                                                 |                                       |                       |                                             |                              |             |           |           |             |                              |      |   |     |
|                          |                   |                                                          |             |             |                                                 |                                       |                       |                                             |                              |             |           |           |             |                              |      |   |     |
|                          |                   |                                                          |             |             |                                                 |                                       |                       |                                             |                              |             |           |           |             |                              |      |   |     |
| 14                       |                   | N 1 🖉 1 🕅 1 Customer second surely                       |             |             |                                                 |                                       |                       |                                             |                              |             |           |           | 0.000       |                              | <br> |   | C   |

## Assigning or reassigning a works order

All works orders must be assigned to a person who will be responsible for checking the order has been made in accordance with the procedures and that goods have been labelled with a batch number and best before date. And that the correct labels are on the outside of the boxes or pallets including product and batch barcodes (batch number should match that printed on the products) and any hazard or other labels as required. All requirements under the GB CLP Regulations and EU CLP Regulations for orders to the EU and Northern Ireland must be adhered to.

Works order being created manually can be assigned the person responsible at time of order creation and is explained in the next section called 'Creating a works order'.

For orders created automatically by the system for made to order items (e.g., own label products) jobs will need to be assigned from the progress screen as below.

## Assigning/Reassigning a person responsible for a works order

|                 | Progress works order                      | s (1 - nla)    |                          |                                                                                                    |                     |                                                    |                         |                            |                                        |                               |                | _                              |       | ×  |
|-----------------|-------------------------------------------|----------------|--------------------------|----------------------------------------------------------------------------------------------------|---------------------|----------------------------------------------------|-------------------------|----------------------------|----------------------------------------|-------------------------------|----------------|--------------------------------|-------|----|
| Fi              | e V Actions                               | 5 (1 pid)      |                          |                                                                                                    |                     |                                                    |                         |                            |                                        |                               |                |                                | E     |    |
| Wo<br>or<br>Cre | Available<br>Irks St.<br>der<br>ate Check | art Edit<br>Up | Part Repo<br>Batch finis | i initial initial init | BOM Route<br>Manage | Reverse operatio<br>Update operatio<br>Operation b | on progress p<br>ooking | icking<br>list<br>Journals | Own Label L<br>Small Batch<br>Print la | arge Batch<br>Labels<br>abels |                |                                |       |    |
| Cu              | tomer account:                            |                | ~                        | Responsible:                                                                                                    |                     | ~                                                  |                         |                            |                                        |                               |                |                                |       |    |
| Wo              | rks orders                                |                |                          |                                                                                                    |                     |                                                    |                         |                            |                                        |                               |                |                                |       |    |
|                 | Status                                    | Pool           | Res                      | sponsible                                                                                                    | Start date          | Warehouse                                          | Location                | End date                   | Work                                   | Or Cust                       | Acc Demand     | ltem number                    |       | Qı |
| Ι.              | ReleasedStarted                           | ✓ Water        | Ŧ                        | ÷                                                                                                    | *                   |                                                    |                         |                            | -                                      | *                             | *              | olc003                         | *     |    |
|                 | Released                                  | Water          |                          |                                                                                                    | 24/01/2022          | 40                                                 | CUST                    | 24/01/2022                 | PRD-1                                  | 187                           |                | OLC003                         |       |    |
|                 |                                           |                |                          |                                                                                                    |                     |                                                    |                         |                            |                                        |                               |                |                                | _     |    |
|                 |                                           |                |                          |                                                                                                    |                     |                                                    |                         |                            |                                        |                               |                |                                |       |    |
|                 |                                           |                |                          |                                                                                                    |                     |                                                    |                         |                            |                                        |                               |                |                                |       |    |
|                 |                                           |                |                          |                                                                                                    |                     |                                                    |                         |                            |                                        |                               |                |                                |       |    |
|                 |                                           |                |                          |                                                                                                    |                     |                                                    |                         |                            |                                        |                               |                |                                |       |    |
|                 |                                           |                |                          |                                                                                                    |                     |                                                    |                         |                            |                                        |                               |                |                                |       |    |
|                 |                                           |                |                          |                                                                                                    |                     |                                                    |                         |                            |                                        |                               |                |                                |       |    |
|                 |                                           |                |                          |                                                                                                    |                     |                                                    |                         |                            |                                        |                               |                |                                |       |    |
|                 |                                           |                |                          |                                                                                                    |                     |                                                    |                         |                            |                                        |                               |                |                                |       |    |
|                 |                                           |                |                          |                                                                                                    |                     |                                                    |                         |                            |                                        |                               |                |                                |       |    |
|                 |                                           |                |                          |                                                                                                    |                     |                                                    |                         |                            |                                        |                               |                |                                |       |    |
|                 |                                           |                |                          |                                                                                                    |                     |                                                    |                         |                            |                                        |                               |                |                                |       |    |
|                 |                                           |                |                          |                                                                                                    |                     |                                                    |                         |                            |                                        |                               |                |                                |       |    |
|                 |                                           |                |                          |                                                                                                    |                     |                                                    |                         |                            |                                        |                               |                |                                |       |    |
|                 |                                           |                |                          |                                                                                                    |                     |                                                    |                         |                            |                                        |                               |                |                                |       |    |
| <               |                                           |                |                          |                                                                                                    |                     |                                                    |                         |                            |                                        |                               |                |                                |       | >  |
| k               |                                           | 2              | The name                 | of the worker                                                                                                    |                     | <b>(</b> 382134)                                   | GBP USR I               | Model usr pla              | a initial                              | NUM                           | Admin 18/01/20 | 022 16:22 AX2012CopyofLive 🗐 🗐 | Close | e  |

1. Select the works order line you want to assign or amend to a worker

2. On the Navigation Ribbon click on Worker

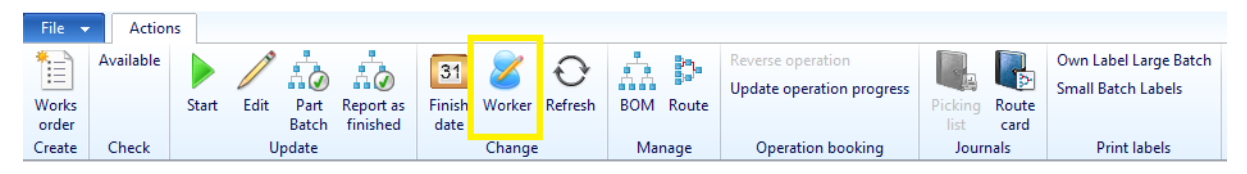

# 3. In the pop up window click on the drop down for Operator and select the person to be responsible

| 🙀 Microsoft | Dynamics AX (1) — 🗆 🗙                           |      |   |                                  |
|-------------|-------------------------------------------------|------|---|----------------------------------|
| Change      | operator                                        |      |   |                                  |
| Operator:   | ~                                               |      |   |                                  |
|             | Both employees and contractors $\lor$ Employees | oyed |   | ✓ All legal entities ✓           |
|             | Name                                            | Pers | ^ | Website                          |
| Name.       |                                                 |      |   |                                  |
|             | Steve Wood                                      | 186  |   |                                  |
|             | Miroslaw Zemanek                                | 192  |   | Status Examples and              |
|             | Web Order                                       | 999  |   | Position                         |
|             | Daniel Parsons                                  | 998  |   | Department:                      |
|             | Joe Mitchell                                    | 268  | 1 | E-mail: orders@plasticapools.net |
|             | Dave Nawn                                       | 269  |   | Telephone: 01424 857802          |
|             | Nigel Goring                                    | W01  |   | Office location:                 |
|             | Angie Simmons                                   | 330  |   | Office address:                  |
|             | Rhys Hill                                       | 329  |   |                                  |
|             | Robert Kasperowicz                              | 335  | ~ |                                  |
|             | <                                               | >    |   |                                  |
|             |                                                 |      |   | Select Cancel                    |

4. Now click OK

| Microsoft Dynamics AX (1) | _  |     | ×      |
|---------------------------|----|-----|--------|
| Change operator           |    |     |        |
| Operator: Justin Jeffries |    |     | $\sim$ |
|                           | OK | Can | cel    |
| The name of the worker    |    |     |        |

5. The works order is now assigned to the worker

| File                                                         | File  Actions                  |              |       |               |                    |                      |             |                     |         |       |                                  |                    |        |                  |            |                                  |      |
|--------------------------------------------------------------|--------------------------------|--------------|-------|---------------|--------------------|----------------------|-------------|---------------------|---------|-------|----------------------------------|--------------------|--------|------------------|------------|----------------------------------|------|
| Work                                                         | Available<br>s                 | Start        | Edit  | Part<br>Batch | Report as finished | 31<br>Finish<br>date | 8<br>Worker | <b>O</b><br>Refresh | BOM     | Route | Reverse operat<br>Update operati | ion<br>on progress | Pickin | ng Route<br>card | Own<br>Sma | Label Large B<br>Il Batch Labels | atch |
| Create Check Update Change Manage Operation booking Journals |                                |              |       |               |                    |                      |             |                     |         |       |                                  |                    |        | Print labels     |            |                                  |      |
| Custo<br>Worl                                                | Customer account: Responsible: |              |       |               |                    |                      |             |                     |         |       |                                  |                    |        |                  |            |                                  |      |
|                                                              | Status                         |              | Pool  |               | Responsit          | ole                  |             |                     | Start d | late  | Warehouse                        | Location           |        | End date         |            | Work Or                          | Cust |
| F                                                            | eleasedStarted                 | ed 👻 Water 👻 |       |               |                    |                      | *           |                     | •       | •     |                                  | •                  |        | *                | •          |                                  |      |
| R                                                            | eleased                        |              | Water |               | Justin Jeff        | ies                  |             |                     | 24/01/  | 2022  | 40                               | CUST               |        | 24/01/2022       |            | PRD-1187                         |      |

## Creating a works order

Works orders for made to order items (MTO) like own label will automatically be generated when a sales order is confirmed, they will then appear at the status Released on the water treatment progress screen.

Other items can either be firmed up from a planned order if using planning on the item or manually as detailed below

1. Click on the Works order button in the Create section on the Navigation Ribbon

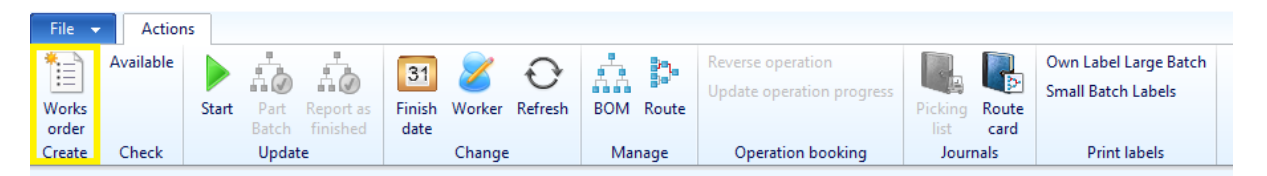

2. Populate the following fields

- i. Item number to be manufactured
- ii. Warehouse/Location where the item will be receipted to once made
- iii. Assign the job to a worker under the Responsible field
- iv. Enter the quantity to be manufactured
- v. Set the Delivery date of when manufacturing will be completed

Click Create once all the fields have been populated

Note:- the warehouse/location can be changed at completion, the job must be assigned to a worker as they will be the person responsible for checking the order has been made in accordance with the procedures. By setting an accurate manufacturing completion date this will be indicated on sales order entry to advise the customer of the leadtime should the item be out of stock.

| 🕎 Create works order (1 - pla) - New Record | – 🗆 X                        |
|---------------------------------------------|------------------------------|
| BOM Route                                   |                              |
| Identification                              | Groupings                    |
| Production: PRD-118706                      | Pool: Water ~                |
| Item number: RSPA02                         | Production group:            |
| Name: IX Spa Stabilised Chlorine Granules   | Setup                        |
| Stock dimensions                            | Ledger: Item and resource $$ |
| Site: PLAHAST V                             | Reservation: Manual ~        |
| Warehouse: 45 🗸                             | Project                      |
| Batch number:                               | Project ID:                  |
| Location: BAY02 ~                           | Activity number:             |
| Production                                  | Posting method: None         |
| Type: Standard ~                            | Finished item                |
| Responsible: Peter Ritchie 🗸                | Category:                    |
| Quantity: 160.00                            | Line property:               |
| Delivery: 28/01/2022                        | Sales currency:              |
| Time: 10:00                                 | Unit:                        |
| BOM/route                                   |                              |
| BOM date: 28/01/2022                        |                              |
| BOM number: BOM003184 V                     |                              |
| Route number: R000010 V                     |                              |
|                                             |                              |
|                                             | Create Cancel                |

3. AX will then estimate, schedule and release the works order before it appears on the Screen.

## Managing the BOM and picking the raw materials

This process can be done via RF Smart on a hand held device by scanning item and batch number barcodes the raw materials will then be moved to a production staging area for large jobs or consumed straight away.

If you wish to amend the contents of a BOM this should be done in AX before commencing picking in RF Smart

## Adding or removing items from a BOM

1. Select the works order on the screen

| File |                 | Action  | 5                                      |                            |                    |              |                        |                                |                   |                  |                              |                              |            |             |           |               |          |                         |
|------|-----------------|---------|----------------------------------------|----------------------------|--------------------|--------------|------------------------|--------------------------------|-------------------|------------------|------------------------------|------------------------------|------------|-------------|-----------|---------------|----------|-------------------------|
| Wor  | Ava<br>ks<br>er | ailable | Start Part Report as<br>Batch finished | 31<br>Finish W<br>date     | 💋 🧲<br>Vorker Refi | resh BOM I   | Rever<br>Upda<br>Route | se operation<br>te operation p | progress<br>Pic   | cking<br>list ca | Own I<br>Small<br>ute<br>ard | Label Large E<br>Batch Label | Batch<br>s |             |           |               |          |                         |
| Crea | te Ch           | heck    | Update                                 | C                          | hange              | Mana         | ige O                  | peration bool                  | king              | Journals         |                              | Print labels                 |            |             |           |               |          |                         |
| Cust | omer acc        | count:  |                                        | <ul> <li>Respon</li> </ul> | nsible:            |              |                        | ~                              |                   |                  |                              |                              |            |             |           |               |          |                         |
| Wor  | ks order        | rs      |                                        |                            |                    |              |                        |                                |                   |                  |                              |                              |            |             |           |               |          |                         |
|      | Status          | Pool    | Responsible                            |                            |                    | Start date   | Warehouse              | Location                       | End date          | W                | Vork Order                   | Cust Acc                     | Demand     | Item number | Quantity  | Remaining     | Batch No | PlaAvailability         |
|      | Rel 👻           | W +     |                                        |                            | -                  | *            | *                      | *                              |                   | *                | *                            | *                            |            | *           | *         | *             | *        |                         |
| F    | Released        | Water   |                                        |                            |                    |              | 45                     | 45                             |                   | PF               | RD-105712                    |                              |            | 8304        | 168.00    | 168.00        | 121265   | All items are available |
| F    | Released        | Water   |                                        |                            |                    |              | 82                     |                                |                   | PF               | RD-105713                    |                              |            | 8305        | 200.00    | 200.00        | 121266   | All items are available |
| 1    | Released        | Water   |                                        |                            |                    |              | 82                     | 82                             |                   | PF               | RD-105841                    |                              |            | 8070        | 1,360.00  | 1,360.00      | 121280   | All items are available |
| 8    | Released        | Water   |                                        |                            |                    |              | 45                     | BAY04                          |                   | PF               | RD-105843                    |                              |            | 8304        | 1,360.00  | 1,360.00      | 121282   | All items are available |
| 5    | Started         | Water   |                                        |                            |                    |              | 45                     | 45                             |                   | PF               | RD-105708                    |                              | Sales      | 8057        | 3,330.00  | 2,790.00      | 121261   | All items are available |
| 5    | Started         | Water   |                                        |                            |                    |              | 40                     |                                |                   | PF               | RD-105709                    |                              | Sales      | 8058        | 3,400.00  | 1,600.00      | 121262   | All items are available |
| 5    | Started         | Water   |                                        |                            |                    |              | 82                     |                                |                   | PF               | RD-105710                    |                              |            | 8070        | 500.00    | 300.00        | 121263   | All items are available |
| 5    | Started         | Water   |                                        |                            |                    |              | 82                     | 82                             |                   | PF               | RD-117286                    |                              |            | CSFOA500    | 11,088.00 | 6,624.00      | 121340   | All items are available |
| F    | Released        | Water   |                                        |                            |                    | 25/04/2021   | 40                     |                                | 15/10/2021        | PF               | RD-107373                    | CLEV01                       | Sales      | 8057        | 267.00    | 267.00        | 121302   | All items are available |
| F    | Released        | Water   |                                        |                            | 1                  | 25/04/2021   | 40                     |                                | 19/11/2021        | PF               | RD-107375                    | CLEV01                       | Sales      | 8057        | 630.00    | 630.00        | 121304   | All items are available |
| F    | Released        | Water   |                                        |                            |                    | 25/04/2021   | 40                     |                                | 19/11/2021        | PF               | RD-107376                    | CLEV01                       | Sales      | 8057        | 600.00    | 600.00        | 121305   | All items are available |
|      |                 |         |                                        |                            |                    | 22 (42 (222) | 10                     |                                | 0.0 14 0 10 0.0 4 |                  | 0.0 4470.00                  |                              |            | 000111000   | 44 000 00 | 6 6 8 8 8 8 8 | 121210   |                         |

## 2. In the Navigation Ribbon click on BOM under the Manage section

| File 👻 | Action    | IS    |       |           |        |        |         |     |       |                           |         |       |                                             |
|--------|-----------|-------|-------|-----------|--------|--------|---------|-----|-------|---------------------------|---------|-------|---------------------------------------------|
| *      | Available |       | Å.    |           | 31     | 8      | Ð       | ŵ   | 3     | Reverse operation         |         | P     | Own Label Large Batch<br>Small Batch Labels |
| Works  |           | Start | Part  | Report as | Finish | Worker | Refresh | BOM | Route | opuace operation progress | Picking | Route | Sindi Batch Eabels                          |
| order  |           |       | batch |           | date   |        |         |     |       |                           |         | card  |                                             |
| Create | Check     |       | Updat | te        |        | Change |         | Mai | nage  | Operation booking         | Jouri   | nals  | Print labels                                |

## 3. The BOM popup window is then displayed

| New          | - XI  | Delete | Copy Stock         | Ingredients 🔻 🛛 Inquir | ries 🔻              |          |            |       |           |                                          |  | <u> </u> |
|--------------|-------|--------|--------------------|------------------------|---------------------|----------|------------|-------|-----------|------------------------------------------|--|----------|
| view General | Setup | Update | Quantity Reference | e Financial dimension  | ns Stock dimensions |          |            |       |           |                                          |  |          |
| Item number  |       | Ware   | Batch number       | Location               | Serial number       | Quantity | Per series | Unit  | ltem type | Product name                             |  |          |
|              | -     | *      | •                  | •                      | •                   | *        | *          | -     |           |                                          |  |          |
| PCH008       |       | 45     |                    | 45                     |                     | 6.0000   | 1.00       | ltem  | <i>i</i>  | 1.3L Tubular 38mm Neck White Bottle      |  |          |
| PCH001LW     |       | 45     |                    | 45                     |                     | 6.0000   | 1.00       | ltem  | <i>i</i>  | 38mm White Clic Loc CRC                  |  |          |
| CHEMBox007   |       | 45     |                    | 45                     |                     | 1.0000   | 1.00       | ltem  | <i>(</i>  | 6x 1L Tubular Bottle Box 269 x 180 x 265 |  |          |
| PCH976       |       | 45     |                    | 45                     |                     | 6.0000   | 1.00       | Kg    | <i>i</i>  | Ta Plus Sodium bicarbonate               |  |          |
| RELAXLABEL   |       | 45     |                    |                        |                     | 6.0000   | 1.00       | Label | E.        | Relax Water Treatment Label              |  |          |
|              |       |        |                    |                        |                     |          |            |       |           |                                          |  |          |
|              |       |        |                    |                        |                     |          |            |       |           |                                          |  |          |
|              |       |        |                    |                        |                     |          |            |       |           |                                          |  |          |

4. To remove a raw material item from the BOM click on the Quantity field and then change the quantity to 0. Then arrow Up or Down to move off that line

|      | ·····        |       |        | ····, -····        | ····-, ··· ···-,       |                    |   |          |            |       |           |                                          |
|------|--------------|-------|--------|--------------------|------------------------|--------------------|---|----------|------------|-------|-----------|------------------------------------------|
| File | 🗸 😽 New      | X     | Delete | Copy Stock -       | Ingredients 🔻 🛛 Inquir | ies 🔻              |   |          |            |       |           |                                          |
| Oven | view General | Setup | Update | Quantity Reference | e Financial dimension  | s Stock dimensions |   |          |            |       |           |                                          |
|      | ltem number  |       | Ware   | Batch number       | Location               | Serial number      |   | Quantity | Per series | Unit  | ltem type | Product name                             |
|      |              | -     | -      | -                  | •                      |                    | - | -        | *          | -     |           |                                          |
|      | PCH008       |       | 45     |                    | 45                     |                    |   | þ        | 1.00       | ltem  | <i>i</i>  | 1.3L Tubular 38mm Neck White Bottle      |
|      | PCH001LW     |       | 45     |                    | 45                     |                    |   | 6.0000   | 1.00       | ltem  | <i>©</i>  | 38mm White Clic Loc CRC                  |
|      | CHEMBox007   |       | 45     |                    | 45                     |                    |   | 1.0000   | 1.00       | ltem  | <i>©</i>  | 6x 1L Tubular Bottle Box 269 x 180 x 265 |
|      | PCH976       |       | 45     |                    | 45                     |                    |   | 6.0000   | 1.00       | Kg    | <i>©</i>  | Ta Plus Sodium bicarbonate               |
|      | RELAXLABEL   |       | 45     |                    |                        |                    |   | 6.0000   | 1.00       | Label | E.        | Relax Water Treatment Label              |
|      |              |       |        |                    |                        |                    |   |          |            |       |           |                                          |

5. A popup will appear advising the quantity has been changed, click OK

| Microsoft Dynamics .   | . –        |             | ×        |
|------------------------|------------|-------------|----------|
| Production : PRE       | -1058      | 43          |          |
| Quantity has been cha  | nged.      |             |          |
| Estimation is no longe | r consiste | ent with qu | uantity. |
|                        | <u>0</u> K | Ca          | ncel     |
|                        |            |             |          |

6. To add a line to the BOM click on New

| Fi | le 👻     | 🔆 New   | X     | Delete | Copy Stock▼        | Ingredients 👻 🛛 Inquir | ies 🔻               |   |          |            |       |            |                                          |
|----|----------|---------|-------|--------|--------------------|------------------------|---------------------|---|----------|------------|-------|------------|------------------------------------------|
| C  | )verview | General | Setup | Update | Quantity Reference | e Financial dimensio   | ns Stock dimensions |   |          |            |       |            |                                          |
| [  | ltem     | number  |       | Ware   | Batch number       | Location               | Serial number       |   | Quantity | Per series | Unit  | ltem type  | Product name                             |
|    |          |         | •     | *      | -                  | •                      |                     | * | •        | *          | -     |            |                                          |
|    | PCH      | 008     |       | 45     |                    | 45                     |                     |   |          | 1.00       | ltem  | <i>i</i>   | 1.3L Tubular 38mm Neck White Bottle      |
|    | PCH      | 001LW   |       | 45     |                    | 45                     |                     |   | 6.0000   | 1.00       | ltem  | <i>i</i>   | 38mm White Clic Loc CRC                  |
|    | CHE      | MBox007 |       | 45     |                    | 45                     |                     |   | 1.0000   | 1.00       | ltem  | <i>6</i>   | 6x 1L Tubular Bottle Box 269 x 180 x 265 |
|    | PCH      | 976     |       | 45     |                    | 45                     |                     |   | 6.0000   | 1.00       | Kg    | <i>i</i>   | Ta Plus Sodium bicarbonate               |
|    | RELA     | XLABEL  |       | 45     |                    |                        |                     |   | 6.0000   | 1.00       | Label | <b>E</b> . | Relax Water Treatment Label              |

7. Enter in the new item number, update the warehouse if different from the other lines, select the picking location and enter the quantity consumed per series

Once completed press the Up or Down arrow to move off the line

Note:- the warehouse location should be the same for all items on the BOM, items must be

transferred to the manufacturing warehouse before production is started

| File | ✓            | X     | Delete | Copy Stock▼        | Ingredients 🔻 🛛 Inquir | ies▼                |   |          |            |       |           |                                          |
|------|--------------|-------|--------|--------------------|------------------------|---------------------|---|----------|------------|-------|-----------|------------------------------------------|
| Ove  | view General | Setup | Update | Quantity Reference | e Financial dimension  | ns Stock dimensions |   |          |            |       |           |                                          |
|      | ltem number  |       | Ware   | Batch number       | Location               | Serial number       |   | Quantity | Per series | Unit  | ltem type | Product name                             |
|      |              | *     | *      | •                  | •                      |                     | * | •        | *          | *     |           |                                          |
|      | PCH008       |       | 45     |                    | 45                     |                     |   |          | 1.00       | ltem  | <i></i>   | 1.3L Tubular 38mm Neck White Bottle      |
|      | PCH007       |       | 45     |                    | CONT12                 |                     |   | đ        | 1.00       | ltem  | <b>@</b>  | 600ml Tubular Puffer White Bottle        |
|      | PCH001LW     |       | 45     |                    | 45                     |                     |   | 6.0000   | 1.00       | ltem  | <b>@</b>  | 38mm White Clic Loc CRC                  |
|      | CHEMBox007   |       | 45     |                    | 45                     |                     |   | 1.0000   | 1.00       | ltem  | <b>@</b>  | 6x 1L Tubular Bottle Box 269 x 180 x 265 |
|      | PCH976       |       | 45     |                    | 45                     |                     |   | 6.0000   | 1.00       | Kg    | <i>(</i>  | Ta Plus Sodium bicarbonate               |
|      | RELAXLABEL   |       | 45     |                    |                        |                     |   | 6.0000   | 1.00       | Label | <b>E</b>  | Relax Water Treatment Label              |

8. A popup will appear advising the quantity has been changed, click OK

| 🙀 Microsoft Dynamics                              |                    |           | ×       |
|---------------------------------------------------|--------------------|-----------|---------|
| Production : PRD-                                 | -10584             | 3         |         |
| Quantity has been chan<br>Estimation is no longer | ged.<br>consistent | t with qu | antity. |
|                                                   | <u>O</u> K         | Can       | cel     |
|                                                   |                    |           |         |

9. To amend the quantity of an item to be consumed per series, select the line and amend the quantity field

Then press the Up or Down arrow to move of the line

| 0 | vervi | ew General | Setup | Update | Quantity  | Referenc | e Financial dimensior | s Stock dimensions |   |          |            |       |           |                                          |
|---|-------|------------|-------|--------|-----------|----------|-----------------------|--------------------|---|----------|------------|-------|-----------|------------------------------------------|
|   |       | em number  |       | Ware   | Batch nun | nber     | Location              | Serial number      |   | Quantity | Per series | Unit  | ltem type | Product name                             |
|   |       |            | -     | *      |           | *        | -                     |                    | - | -        | •          | *     |           |                                          |
|   | Ρ     | CH008      |       | 45     |           |          | 45                    |                    |   |          | 1.00       | ltem  | <i>i</i>  | 1.3L Tubular 38mm Neck White Bottle      |
|   | Ρ     | CH007      |       | 45     |           |          | CONT12                |                    |   | 6.0000   | 1.00       | ltem  | <i>i</i>  | 600ml Tubular Puffer White Bottle        |
|   | Ρ     | CH001LW    |       | 45     |           |          | 45                    |                    |   | 6.0000   | 1.00       | ltem  | <i>i</i>  | 38mm White Clic Loc CRC                  |
|   | С     | HEMBox007  |       | 45     |           |          | 45                    |                    |   | 1.0000   | 1.00       | ltem  | <i>i</i>  | 6x 1L Tubular Bottle Box 269 x 180 x 265 |
|   | Ρ     | CH976      |       | 45     |           |          | 45                    |                    |   | 6.0000   | 1.00       | Kg    | <i>6</i>  | Ta Plus Sodium bicarbonate               |
|   | R     | LAXLABEL   |       | 45     |           |          |                       |                    |   | B        | 1.00       | Label |           | Relax Water Treatment Label              |
|   |       |            |       |        |           |          |                       |                    |   |          |            |       |           |                                          |

10. A popup will appear advising the quantity has been changed, click OK

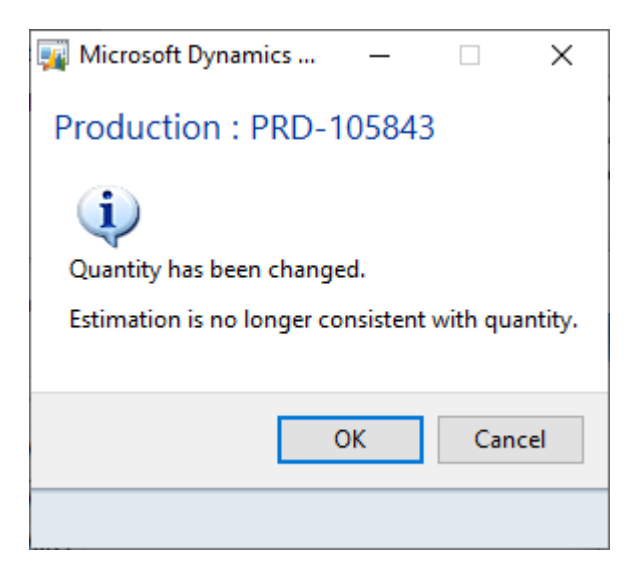

Once all your changes have been made the raw materials are then ready to be picked

## Picking the raw materials on the BOM via RF Smart hand held device (gun)

1. On the Water treatment menu you will find three menu options for picking, picking is done by the warehouse set on the works order.

You have three workflows to choose from

- i. Pick & Consume WH45
- ii. Pick & Consume WH82
- iii. Pick & Consume Own Label (WH40)

Select the correct menu for your works order

| rfs Telnet Simulator | _   |     |     | ×            |
|----------------------|-----|-----|-----|--------------|
| Menu Display         |     |     |     |              |
| RF-SMART Me          | enu | l   |     |              |
| 7-Water Trea         | ntm | ier | nt  |              |
| 7.1 - *Deliv         | ver | Y   |     |              |
| 7.2 - *Trans         | fe  | r   |     |              |
| 7.3 - *Pick          | &   | Сс  | ns  | u5           |
| 7.4 - *Pick          | &   | Сс  | ns  | u2           |
| 7.5 - *Pick          | &   | Сс  | ns  | ul           |
| 7.6 - *Print         | : T | ak  | bel | S            |
| 7.7 - *Stock         | τE  | nc  | mi  | rv           |
|                      |     |     | 141 | <u>r</u> – 7 |
|                      |     |     |     |              |
|                      |     |     |     |              |
|                      |     |     |     |              |
|                      |     |     |     |              |
|                      |     |     | -   |              |
| Daniel.Sawye         | er  | -   | рт  | a            |
|                      |     |     |     |              |
|                      |     |     |     | :            |

2. On the sub menu in warehouse 45 you will see a workflow for each of the 6 production areas on the ground floor of the water treatment building. The raw materials will be transferred to one of these areas whilst manufacturing is processed.

Select the Pick workflow as required

| 5        |
|----------|
| 5        |
| 5        |
| <u> </u> |
| )1       |
| )2       |
| 5        |
| )4       |
| 5        |
| 6        |
| IS       |
|          |
|          |
|          |
|          |
|          |
| l        |
|          |
|          |

3. Scan or key the works order number

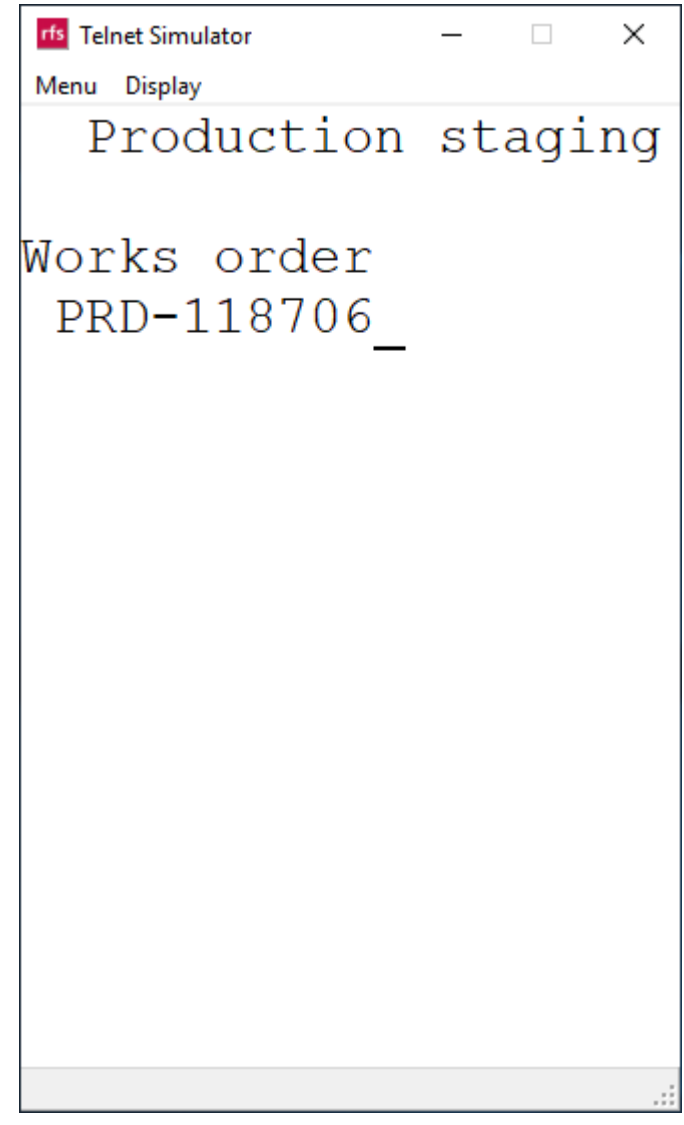

 The first item to be picked on the BOM will be displayed, go to the location shown (default) and scan the location barcode or press F1 to see all available stock locations.

Note:- currently when you press F1 to see available locations and press Enter to return the workflow will move to the next item. Press F2 to display the BOM items and select the line you are picking and press Enter

If you see a location of 45 you should request that the item default issue location is updated on that item code so in future it will direct you to the default picking location

```
rfs Telnet Simulator
                      Х
Menu Display
  Production staging
Works order
 PRD-118706
Item number
 PCH001LW
 38mm White Clic LoC
Quantity
 960
      Ttem
Location
 45
From location
 BAY04
```

5. Scan the item barcode

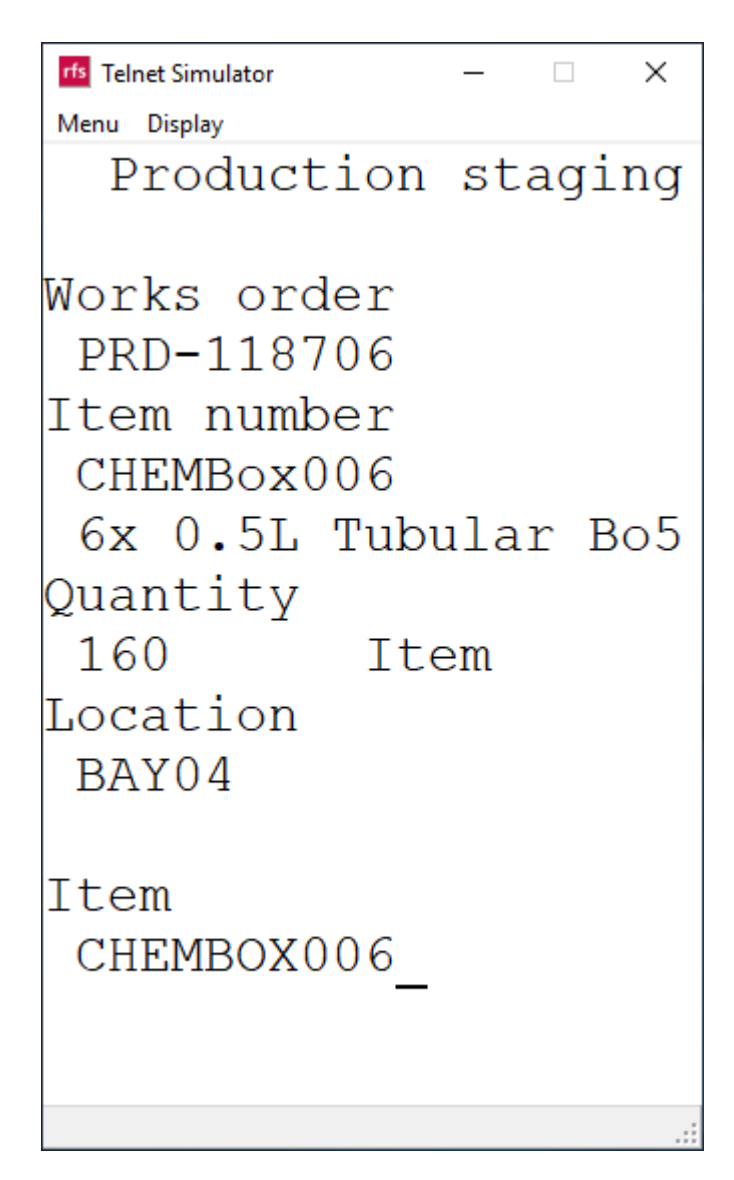

6. Scan the batch number

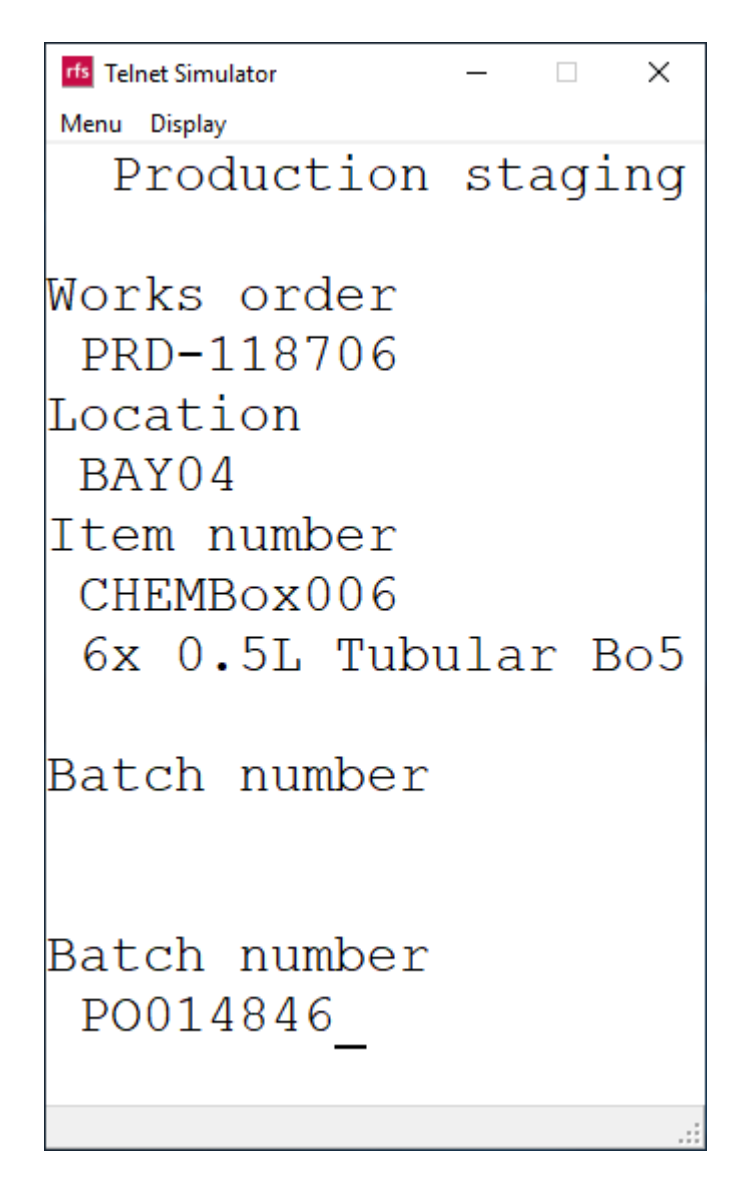

7. Enter the quantity to be picked from this location, then press Enter

Note:- if the entire quantity is not available from the chosen location or there are different batch numbers enter the quantity being picked and you can chose another location or batch to pick the remainder.

Also if it is a large order and you only want to pick the quantity to be used in today's production you can enter a lower quantity than being requested

| rfs Telnet Simulator              |                    | _   |     | ×   |
|-----------------------------------|--------------------|-----|-----|-----|
| Menu Display                      |                    |     |     |     |
| Product                           | tion               | st  | agi | ng  |
| Works ord<br>PRD-1187<br>Location | der<br>706         |     |     |     |
| BAY04                             |                    |     |     |     |
| Item numk<br>CHEMBox(<br>6x 0.5L  | ber<br>)06<br>Tubi | ıla | r E | 305 |
| Quantity<br>160                   | It                 | cem | L   |     |
| Quantity<br>160_                  |                    |     |     |     |
|                                   |                    |     |     | :   |

8. If there is more items to be picked the workflow will prompt for next item, repeat steps 4 to 7 until all items have been picked

```
rfs Telnet Simulator
                       ×
                _
Menu Display
  Production staging
Works order
 PRD-118706
Item number
 PCH001LW
 38mm White Clic LoC
Quantity
 960
           Ttem
Location
 45
From location
Success
```

9. All Items will be transferred to the production area and a Success message will appear on screen

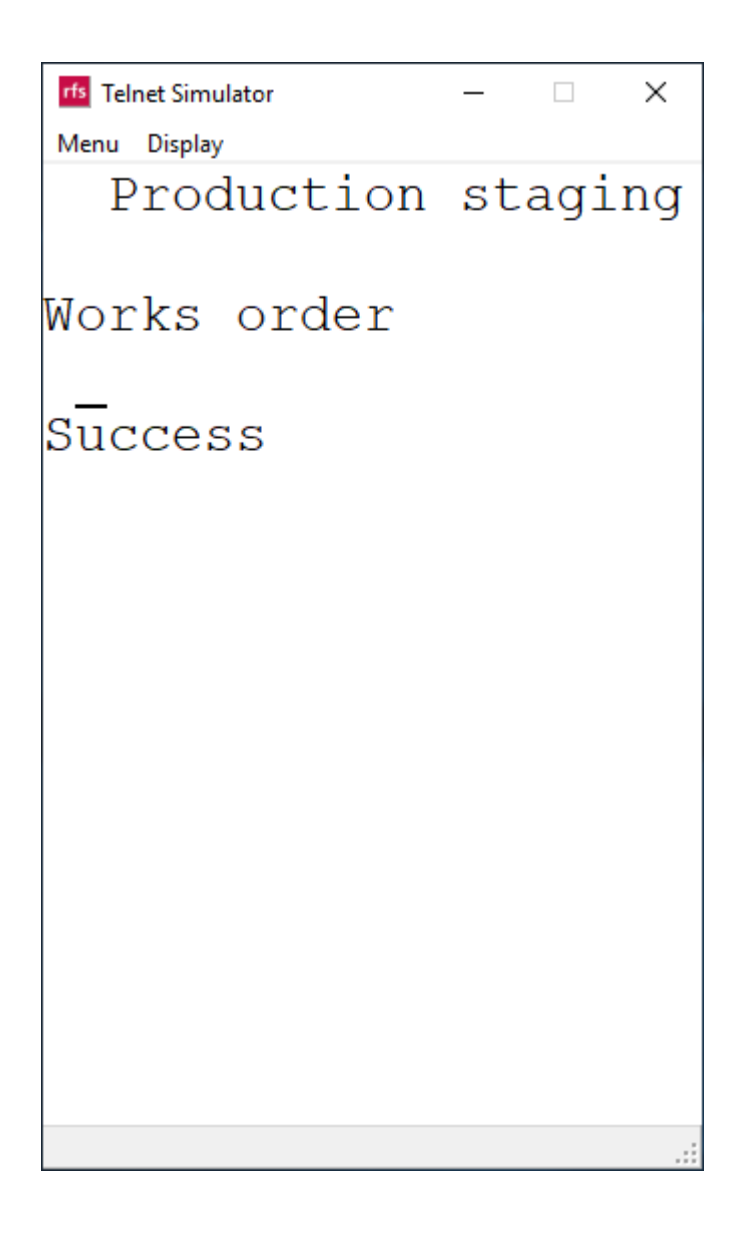

Once all the raw materials have been picked you are ready to start production

## **Starting Works Order Production**

| File                     | - 4    | Actions     |                                                  |                                                                                                    |               |                |                                                |          |                 |                      |                                              |                              |             |           |           |             |                              |
|--------------------------|--------|-------------|--------------------------------------------------|----------------------------------------------------------------------------------------------------|---------------|----------------|------------------------------------------------|----------|-----------------|----------------------|----------------------------------------------|------------------------------|-------------|-----------|-----------|-------------|------------------------------|
| Works<br>order<br>Create | Availa | able<br>:ck | Start Part Report as<br>Batch finished<br>Update | 31 Southeast Stress Stress Str | Refresh BOM I | Reven<br>Route | se operation<br>te operation p<br>peration boo | progress | Picking<br>list | Route<br>card<br>als | Label Large<br>I Batch Label<br>Print labels | Batch<br>is                  |             |           |           |             |                              |
| Custon                   |        |             |                                                  |                                                                                                    |               |                |                                                |          |                 |                      |                                              |                              |             |           |           |             |                              |
| Worke                    | order  |             |                                                  | <ul> <li>Responsible.</li> </ul>                                                                                                    |               |                | ~                                              |          |                 |                      |                                              |                              |             |           |           |             |                              |
|                          | orders |             |                                                  |                                                                                                    |               |                |                                                |          |                 |                      |                                              |                              |             |           |           |             |                              |
| L St                     | atus   | Pool        | Responsible                                      |                                                                                                    | Start date    | warehouse      | Location                                       | End date |                 | Work Order           | Cust Acc                                     | Demand                       | Item number | Quantity  | Remaining | Batch No    | PlaAvailability              |
| Re                       | ×      | w 👻         |                                                  |                                                                                                    | *             | ¥              | *                                              |          | *               | *                    | *                                            |                              | *           | *         | *         | *           |                              |
| Sta                      | rted   | Water       |                                                  |                                                                                                    |               | 45             | 45                                             |          |                 | PRD-105708           |                                              | Sales                        | 8057        | 3,330.00  | 2,790.00  | 121261      | All items are available      |
| Sta                      | rted   | Water       |                                                  |                                                                                                    |               | 40             |                                                |          |                 | PRD-105709           |                                              | Sales                        | 8058        | 3,400.00  | 1,600.00  | 121262      | All items are available      |
| Sta                      | rted   | Water       |                                                  |                                                                                                    |               | 82             |                                                |          |                 | PRD-105710           |                                              |                              | 8070        | 500.00    | 300.00    | 121263      | All items are available      |
| Rel                      | eased  | Water       |                                                  |                                                                                                    |               | 45             | 45                                             |          |                 | PRD-105712           |                                              |                              | 8304        | 168.00    | 168.00    | 121265      | All items are available      |
| Rel                      | eased  | Water       |                                                  |                                                                                                    |               | 82             |                                                |          |                 | PRD-105713           |                                              |                              | 8305        | 200.00    | 200.00    | 121266      | All items are available      |
| Rel                      | eased  | Water       |                                                  |                                                                                                    |               | 82             | 82                                             |          |                 | PRD-105841           |                                              |                              | 8070        | 1,360.00  | 1,360.00  | 121280      | All items are available      |
| Rel                      | eased  | Water       |                                                  |                                                                                                    |               | 45             | BAY04                                          |          |                 | PRD-105843           |                                              |                              | 8304        | 1,360.00  | 1,360.00  | 121282      | All items are available      |
| Sta                      | rted   | Water       |                                                  |                                                                                                    |               | 82             | 82                                             |          |                 | PRD-117286           |                                              |                              | CSFOA500    | 11,088.00 | 6,624.00  | 121340      | All items are available      |
| Rel                      | eased  | Water       |                                                  |                                                                                                    | 25/04/2021    | 40             |                                                | 15/10/20 | 21              | PRD-107373           | CLEV01                                       | Sales                        | 8057        | 267.00    | 267.00    | 121302      | All items are available      |
| Rel                      | eased  | Water       |                                                  |                                                                                                    | 25/04/2021    | 40             |                                                | 19/11/20 | 21              | PRD-107375           | CLEV01                                       | Sales                        | 8057        | 630.00    | 630.00    | 121304      | All items are available      |
| Rel                      | eased  | Water       |                                                  |                                                                                                    | 25/04/2021    | 40             |                                                | 19/11/20 | 21              | PRD-107376           | CLEV01                                       | Sales                        | 8057        | 600.00    | 600.00    | 121305      | All items are available      |
| Sta                      | rted   | Water       |                                                  |                                                                                                    | 23/12/2021    | 45             | 45                                             | 23/12/20 | 21              | PRD-117280           |                                              | No stock & Sales/Prod demand | CSCHL500    | 11,088.00 | 6,624.00  | 121340      | All items are available      |
| Sta                      | rted   | Water       |                                                  |                                                                                                    | 05/01/2022    | 45             | 45                                             | 05/01/20 | 22              | PRD-117283           |                                              | No stock & Sales/Prod demand | CSPHP500    | 11,088.00 | 6,624.00  | 121340      | All items are available      |
| Sta                      | rted   | Water       |                                                  |                                                                                                    | 05/01/2022    | 45             | 45                                             | 05/01/20 | 22              | PRD-117284           |                                              | No stock & Sales/Prod demand | CSPHM500    | 11,088.00 | 6,624.00  | 121340      | All items are available      |
| Rel                      | eased  | Water       |                                                  |                                                                                                    | 14/01/2022    | 82             | 82                                             | 17/01/20 | 22              | PRD-116888           |                                              |                              | OLC147HHT   | 100.00    | 100.00    | OL202101876 | Some items are not available |
| Rel                      | eased  | Water       |                                                  |                                                                                                    | 14/01/2022    | 40             | CUST                                           | 14/01/20 | 22              | PRD-118200           | HOTT08                                       |                              | OLC147HHT   | 50.00     | 50.00     | 148592      | Some items are not available |
| Rel                      | eased  | Water       |                                                  |                                                                                                    | 17/01/2022    | 40             | CUST                                           | 17/01/20 | 22              | PRD-118696           | STEL01                                       | Sales                        | OLC138      | 300.00    | 300.00    | 148653      | Some items are not available |
| Rel                      | eased  | Water       |                                                  |                                                                                                    | 18/01/2022    | 40             | WATER                                          | 19/01/20 | 22              | PRD-118085           |                                              |                              | RSPA02      | 30.00     | 30.00     | 148576      | Some items are not available |
| Rel                      | eased  | Water       |                                                  |                                                                                                    | 18/01/2022    | 40             | CUST                                           | 18/01/20 | 22              | PRD-118491           | DREA01                                       |                              | OLC064      | 5.00      | 5.00      | 148624      | Some items are not available |
| Sta                      | rted   | Water       |                                                  |                                                                                                    | 08/02/2022    | 82             | 82                                             | 11/02/20 | 22              | PRD-117498           |                                              |                              | 8283        | 501.00    | 334.00    | 121345      | Some items are not available |
| Sta                      | rted   | Water       |                                                  |                                                                                                    | 01/03/2022    | 40             | WATER                                          | 01/03/20 | 22              | PRD-117296           |                                              |                              | 8058        | 2,320.00  | 1,360.00  | 121344      | All items are available      |
| Sta                      | rted   | Water       |                                                  |                                                                                                    | 08/03/2022    | 40             | WATER                                          | 08/03/20 | 22              | PRD-117277           |                                              |                              | 7957        | 1,386.00  | 828.00    | 121340      | All items are available      |
| Sta                      | rted   | Water       |                                                  |                                                                                                    | 08/03/2022    | 45             | 45                                             | 08/03/20 | 22              | PRD-117295           |                                              |                              | 8057        | 1,350.00  | 600.00    | 121343      | All items are available      |
| Rel                      | eased  | Water       | Peter Ritchie                                    |                                                                                                    | 12/04/2022    | 45             | BAY02                                          | 13/04/20 | 22              | PRD-118706           |                                              |                              | RSPA02      | 160.00    | 160.00    | 148654      | Some items are not available |
| Sta                      | rted   | Water       |                                                  |                                                                                                    | 22/04/2022    | 40             | CUST                                           | 22/04/20 | 22              | PRD-118493           | DREA01                                       |                              | OLSPAKIT1   | 10.00     |           | 148626      | Some items are not available |

1. Select your works order on the progress screen

2. If the raw material chemical is pre-packed then it will have a 6 digit batch number and best before date already printed on the bottle/jerry can and we will need to create the same batch for this item detailed below. If you are bottling the goods, then the system will create a 6 digit batch number for you and you can skip to the next section.

Click on Edit

| File 🔻         | Action    | IS    |      |               |                       |                |        |         |     |       |                           |         |               |                       |
|----------------|-----------|-------|------|---------------|-----------------------|----------------|--------|---------|-----|-------|---------------------------|---------|---------------|-----------------------|
| 1              | Available |       | P    |               |                       | 31             | 8      | Ð       | Å   |       | Reverse operation         |         | P             | Own Label Large Batch |
| Works<br>order |           | Start | Edit | Part<br>Batch | Report as<br>finished | Finish<br>date | Worker | Refresh | BOM | Route | opdate operation progress | Picking | Route<br>card | Small Batch Labels    |
| Create         | Check     |       | Up   | odate         |                       |                | Change |         | Mai | nage  | Operation booking         | Jour    | nals          | Print labels          |

# 3. Scroll down to stock dimensions, then right mouse click on the batch number field and click view details

| Edit Split<br>Control Control Co | ks Batch<br>er order<br>New | Estima<br>Release<br>Start<br>De<br>Qu | te 🎝 Re<br>e 🌒 En<br>E Lo<br>livery: | Process<br>18/01/2022<br>60.00 | ed 🕭 Re | set status                | Teduct       | i Transad<br>∰ On-har<br>Tot | ctions 👐 Trace<br>nd 🛛 💽 Update reser<br>📑 Update mark<br>Stock |
|----------------------------------------------------------------------------------------------------|-----------------------------|----------------------------------------|--------------------------------------|--------------------------------|---------|---------------------------|--------------|------------------------------|-----------------------------------------------------------------|
| Scheduled:                                                                                                    | 18/01/20                    | 22                                     |                                      |                                | Lates   | st scheduli               | ng           |                              |                                                                 |
| Started:                                                                                                    |                             | Pas                                    | te                                   |                                |         | ion:                      | 5            | Forwa                        | rd                                                              |
| Reported as finished:                                                                                                    |                             | Exp                                    | and all                              | Ctrl+Shift+N                   | um +    | -<br>uling date           | 2            | 18/01                        | /2022                                                           |
| Ended:                                                                                                    |                             | Col                                    | llapse all                           | Ctrl+Shift+N                   | lum -   | uling time                | e:           | 00:00                        |                                                                 |
|                                                                                                    |                             | Col<br>Filt<br>Filt                    | llapse<br>er by field<br>er by sele  | Ctrl+N<br>d                    | lum -   | t <b>ity</b><br>t remaind | er as finisł | ned:                         | 60.00                                                           |
| ▲ Stock dimensions                                                                                                    |                             | Sor                                    | t ascendi                            | ng                             |         |                           |              |                              |                                                                 |
| Stock dimensions                                                                                                    |                             | Sor                                    | t descend                            | ding                           |         |                           |              |                              |                                                                 |
| Configuration:                                                                                                    |                             | Vie                                    | w details                            |                                |         |                           |              |                              |                                                                 |
| Size:                                                                                                    |                             | - Hid                                  | le                                   |                                |         | -                         |              |                              |                                                                 |
| Colour:                                                                                                    |                             | - Cre                                  | ate alert                            | rule                           |         | -                         |              |                              |                                                                 |
| Style:                                                                                                    |                             | Per                                    | sonalise                             |                                |         | -                         |              |                              |                                                                 |
| Site:                                                                                                    | PLAHAST                     | Rec                                    | ord info                             |                                |         |                           |              |                              |                                                                 |
| Warehouse:                                                                                                    | 40                          | Vie                                    | w record                             |                                |         |                           |              |                              |                                                                 |
| Batch number:                                                                                                    |                             | ~                                      |                                      |                                |         |                           |              |                              |                                                                 |
| Location:                                                                                                    | CUST                        | $\sim$                                 |                                      |                                |         |                           |              |                              |                                                                 |
| Serial number:                                                                                                    |                             |                                        |                                      |                                |         |                           |              |                              |                                                                 |

4. Click New, then add the batch number printed on the bottle/jerry can. Then update the manufacturing date and expiration date. Then click Close

| 👻 🌞 New          | X Delete Or | n-hand Transactions | ltem tracing    | Trace | » |
|------------------|-------------|---------------------|-----------------|-------|---|
| erview General D | escription  |                     |                 |       |   |
| Batch number     | Item number | Manufacturing date  | Expiration date |       |   |
|                  |             | •                   | •               |       |   |
| I                | OLC001      | 21/01/2022          | 21/01/2022      | i     |   |
| 148687           | OLC001      | 28/02/2022          | 28/02/2022      |       |   |
| 148716           | OLC001      | 18/01/2022          | 18/01/2022      |       |   |
| OL202000012      | OLC001      | 11/01/2021          | 10/01/2026      |       |   |
| OL202000103      | OLC001      | 13/01/2021          | 12/01/2026      |       |   |
| OL202000116      | OLC001      | 26/01/2021          | 25/01/2026      |       |   |
| OL202000141      | OLC001      | 11/01/2021          | 10/01/2026      |       |   |
| OL202000163      | OLC001      | 01/04/2021          | 31/03/2026      |       |   |
| OL202100199      | OLC001      | 21/01/2021          | 20/01/2026      |       |   |
| OL202100211      | OLC001      | 25/01/2021          | 24/01/2026      |       |   |
| OL202100227      | OLC001      | 02/02/2021          | 01/02/2026      |       |   |
| OL202100288      | OLC001      | 03/02/2021          | 02/02/2026      |       |   |
| OL202100292      | OLC001      | 29/03/2021          | 28/03/2026      |       |   |
| OL202100303      | OLC001      | 04/02/2021          | 03/02/2026      |       |   |
| OL202100311      | OLC001      | 08/03/2021          | 07/03/2026      |       |   |
| OL202100325      | OLC001      | 25/02/2021          | 24/02/2026      |       |   |
| OL202100352      | OLC001      | 08/02/2021          | 07/02/2026      |       |   |
| OL202100377      | OLC001      | 15/03/2021          | 14/03/2026      |       |   |
| OL202100403      | OLC001      | 17/02/2021          | 16/02/2026      |       |   |
| OL202100418      | OLC001      | 23/02/2021          | 22/02/2026      |       |   |
| OL202100423      | OLC001      | 23/02/2021          | 22/02/2026      |       |   |
| OL202100491      | OLC001      | 10/03/2021          | 09/03/2026      |       |   |
| OL202100503      | OLC001      | 10/03/2021          | 09/03/2026      |       |   |
| OL202100510      | OLC001      | 11/03/2021          | 10/03/2026      |       |   |
| OI 202100527     | OI C001     | 10/03/2021          | 09/03/2026      |       |   |

5. From the batch number drop down select the newly created batch number, and Close the form

*Note:- It is your responsibility to make sure the works order has the correct batch number as printed on the bottle/jerry can and that all paperwork and labels match this number.* 

| File 🗸 Works order                                                          | Schedule View             | v                                           |                  |              |              |                                                   |                                      |                              |
|-----------------------------------------------------------------------------|---------------------------|---------------------------------------------|------------------|--------------|--------------|---------------------------------------------------|--------------------------------------|------------------------------|
| Edit Split<br>Edit Delete<br>Maintain                                       | s Batch<br>r order<br>New | Report as finished<br>End<br>Log<br>Process | 👌 Reset status   | ेक<br>Deduct | Iransactions | s 🚧 Trace<br>Update reser<br>Cydate mark<br>Stock | Update registrations vations<br>ings | BOM Formula<br>Order details |
| PRD-118859<br>Item number: OLC001                                           | Deliv<br>Quar             | rery: 28/02/2022                            | 1                |              |              |                                                   |                                      |                              |
| Master plan:<br>Number:                                                     |                           |                                             |                  |              |              |                                                   |                                      |                              |
| <ul> <li>Update</li> <li>Posting</li> <li>Created date and time:</li> </ul> | 13/01/2022 11:04:         | 43                                          | Stock<br>Lot ID: |              | STLOT-005    | 3640!                                             |                                      |                              |
| Estimated:                                                                  | Batch numbers On-I        | hand Reference                              |                  |              |              |                                                   |                                      |                              |
| Scheduled:                                                                  | Batch number              | Manufacturing date                          | Expiration date  |              |              |                                                   |                                      |                              |
| Started:                                                                    | -                         | •                                           | •                |              |              |                                                   |                                      |                              |
| Reported as finished:                                                       | 148687                    | 28/02/2022                                  | 28/02/2022       |              |              |                                                   |                                      |                              |
| Ended:                                                                      | 148716                    | 18/01/2022                                  | 18/01/2022       |              |              |                                                   |                                      |                              |
|                                                                             | OL202000012               | 11/01/2021                                  | 10/01/2026       |              |              |                                                   |                                      |                              |
|                                                                             | OL202000103               | 13/01/2021                                  | 12/01/2026       |              |              |                                                   |                                      |                              |
|                                                                             | OL202000116               | 26/01/2021                                  | 25/01/2026       |              |              |                                                   |                                      |                              |
|                                                                             | OL202000141               | 11/01/2021                                  | 10/01/2026       |              |              |                                                   |                                      |                              |
|                                                                             | 01202000163               | 01/04/2021                                  | 31/03/2020       |              |              |                                                   |                                      |                              |
| Stock dimensions                                                            | 01202100199               | 21/01/2021                                  | 20/01/2020       |              |              |                                                   |                                      |                              |
| Configuration:                                                              | 01202100211               | 02/02/2021                                  | 01/02/2026       |              |              |                                                   |                                      |                              |
| Size:                                                                       | 01202100288               | 03/02/2021                                  | 02/02/2026       |              |              |                                                   |                                      |                              |
| Colour:                                                                     | 01202100292               | 29/03/2021                                  | 28/03/2026       |              |              |                                                   |                                      |                              |
| Style:                                                                      | OL202100303               | 04/02/2021                                  | 03/02/2026       |              |              |                                                   |                                      |                              |
| Citer.                                                                      | OL202100311               | 08/03/2021                                  | 07/03/2026       |              |              |                                                   |                                      |                              |
| oite:                                                                       | OL202100325               | 25/02/2021                                  | 24/02/2026       |              |              |                                                   |                                      |                              |
| Warehouse:                                                                  | 01 202100252              | 00/02/2021                                  | 07/02/2026       |              |              | ~                                                 |                                      |                              |
| Batch number:                                                               | 148687 ~                  |                                             |                  |              |              |                                                   |                                      |                              |
| Location:                                                                   | CUST 🗸                    |                                             |                  |              |              |                                                   |                                      |                              |
| Social numbers                                                              |                           |                                             |                  |              |              |                                                   |                                      |                              |

## 6. On the Navigation Ribbon click Start

| THE Y  | Actio     | 13    |                |                 |         |            |                           |               |                       |  |
|--------|-----------|-------|----------------|-----------------|---------|------------|---------------------------|---------------|-----------------------|--|
| *      | Available |       |                | 31 💋            | Ð       | A >        | Reverse operation         |               | Own Label Large Batch |  |
| Works  |           | Start | Part Report as | Finish Worker R | Refresh | BOM Route  | opuate operation progress | Picking Route | Sinali batch Labels   |  |
| order  |           | Jun   | Patch finished | date .          | circan  | boim noute |                           | list card     |                       |  |
| oruer  |           |       | baten misneu   | uate            |         |            |                           | iist Caru     |                       |  |
| Create | Check     |       | Update         | Change          |         | Manage     | Operation booking         | Journals      | Print labels          |  |
|        |           |       |                |                 |         |            |                           |               |                       |  |

## 7. Click OK

| Production | Name                                        | Quantity | Date       | From Oper. No. | Тс |
|------------|---------------------------------------------|----------|------------|----------------|----|
| •          |                                             | *        | -          | · · ·          |    |
| PRD-118706 | 6 x 500g Relax Spa Stabilised Chlorine Gran | 160.00   | 12/01/2022 |                |    |
|            |                                             |          |            |                |    |
|            |                                             |          |            |                |    |
|            |                                             |          |            |                |    |
|            |                                             |          |            |                |    |
|            |                                             |          |            |                |    |
| <          |                                             |          |            |                | >  |
|            |                                             |          |            |                |    |
| Select     | Default values Late selection:              |          |            |                |    |

## **Printing Labels for boxes**

There are two types of labels available to print and stick on the outside of the finished goods box, small labels which contain the item and batch number as barcodes along with the manufacture and best before dates or Own Label Large Labels. These contain customer order information as they have been made for a particular sales order requirement.

| File                     | - 1          | Actions       |                                                         |                |           |                                              |                       |                                   |                                                   |                                |                            |           |           |             |                              |
|--------------------------|--------------|---------------|---------------------------------------------------------|----------------|-----------|----------------------------------------------|-----------------------|-----------------------------------|---------------------------------------------------|--------------------------------|----------------------------|-----------|-----------|-------------|------------------------------|
| Works<br>order<br>Create | Avail<br>Che | lable<br>Seck | Start Part Report as<br>Batch finished<br>Update Change | Refresh BOM    | Route Op  | e operation<br>e operation p<br>peration boo | erogress<br>Pic<br>li | king Route<br>st card<br>Journals | vn Label Large<br>nall Batch Labe<br>Print labels | Batch<br>Is                    |                            |           |           |             |                              |
| Custon                   | ner acco     | ount:         | <ul> <li>Responsible:</li> </ul>                        |                |           | $\sim$                                       |                       |                                   |                                                   |                                |                            |           |           |             |                              |
| Works                    | orders       |               |                                                         |                |           |                                              |                       |                                   |                                                   |                                |                            |           |           |             |                              |
|                          | atus         | Pool          | Responsible                                             | Start date     | Warehouse | Location                                     | End date              | Work Ord                          | r Cust Acc                                        | Demand                         | Item number                | Quantity  | Remaining | Batch No    | PlaAvailability              |
| Re                       |              | w             |                                                         | -              |           |                                              |                       | -                                 |                                                   |                                |                            |           |           | -           |                              |
|                          | at a d       | Mater         | •                                                       |                | 45        | 45                                           |                       | * DDD 10570                       | • •                                               | Color                          | 0057                       | 2 220 00  | 2 700 00  | 101061      | All items are excluded.      |
| Sta                      | rted         | Water         |                                                         |                | 40        | 45                                           |                       | PRD-10570                         | 8                                                 | Sales                          | 8057                       | 3,330.00  | 2,790.00  | 121201      | All items are available      |
| Sta                      | rtea         | water         |                                                         |                | 40        |                                              |                       | PRD-10570                         | 9                                                 | Sales                          | 8038                       | 3,400.00  | 1,000.00  | 121202      | All items are available      |
| Sta<br>Del               | πea          | Water         |                                                         |                | 02        | 45                                           |                       | PRD-1057                          | 2                                                 |                                | 8070                       | 160.00    | 160.00    | 121205      | All items are available      |
| Rei<br>Del               | eased        | Water         |                                                         |                | 40        | 43                                           |                       | PRD-1037                          | 2                                                 |                                | 0304                       | 200.00    | 200.00    | 121203      | All items are available      |
| nei<br>D-I               | eased        | Water         |                                                         |                | 02        | 02                                           |                       | PRD-1057                          | •                                                 |                                | 0070                       | 1 260.00  | 1 260.00  | 121200      | All items are available      |
| Rei                      | eased        | Water         |                                                         |                | 62        | 02<br>DAVOA                                  |                       | PRD-10564                         | 1                                                 |                                | 8070                       | 1,360.00  | 1,300.00  | 121280      | All items are available      |
| Rei<br>Cha               | eased        | Water         |                                                         |                | 40        | 00<br>00                                     |                       | PRD-10364                         | 5<br>6                                            |                                | 0304                       | 1,500.00  | 6,624,00  | 121202      | All items are available      |
| Dul                      | neu          | Water         |                                                         | 25/04/2021     | 02        | 02                                           | 15/10/2021            | PRD-11720                         | 0                                                 | Color                          | CSFOA300                   | 267.00    | 0,024.00  | 121340      | All items are available      |
| Rei                      | eased        | Water         |                                                         | 25/04/2021     | 40        |                                              | 10/11/2021            | PRD-1073                          | 5 CLEVUI                                          | Sales                          | 8057                       | 207.00    | 207.00    | 121302      | All items are available      |
| Rei<br>Del               | eased        | Water         |                                                         | 25/04/2021     | 40        |                                              | 10/11/2021            | PRD-1073                          | 5 CLEVUI                                          | Sales                          | 9057                       | 600.00    | 600.00    | 121304      | All items are available      |
| Ce.                      | eased        | Water         |                                                         | 23/04/2021     | 40        | 45                                           | 22/12/2021            | DED 1173                          | 0 CLEVUI                                          | Marsteelu & Cales (Dead demand | CSCHI 500                  | 11 099 00 | 6 624 00  | 121303      | All items are available      |
| Sta                      | ntea         | Water         |                                                         | 25/12/2021     | 40        | 40                                           | 25/12/2021            | PRD-11720                         | 2                                                 | No stock & Sales/Prod demand   | CSCHL500                   | 11,088.00 | 6,624.00  | 121340      | All items are available      |
| Sta                      | nted         | Water         |                                                         | 05/01/2022     | 43        | 40                                           | 05/01/2022            | PRD-11720                         | s<br>4                                            | No stock & Sales/Prod demand   | CSPHP300                   | 11,088.00 | 6,624.00  | 121340      | All items are available      |
| Did<br>Del               | neu          | Water         |                                                         | 14/01/2022     | 40        | 40                                           | 17/01/2022            | DRD 1169                          | •                                                 | NO SLOCK OC Sales/ Prod demand | OLC147HUT                  | 100.00    | 100.00    | 01202101976 | An items are available       |
| Del                      | eased        | Water         |                                                         | 14/01/2022     | 40        | CUCT                                         | 14/01/2022            | PRD-11000                         | 0 1107700                                         |                                | OLC147HHT                  | 50.00     | 50.00     | 140502      | Some items are not available |
| Del                      | easeu        | Water         |                                                         | 17/01/2022     | 40        | CUST                                         | 17/01/2022            | PRD-11020                         | 6 CTEL01                                          | Color                          | 01.0129                    | 200.00    | 200.00    | 140552      | Some items are not available |
| Rel<br>Rel               | eased        | Water         |                                                         | 19/01/2022     | 40        | WATER                                        | 10/01/2022            | DRD 11909                         | 6 312201                                          | Jaies                          | PEDA02                     | 20.00     | 20.00     | 140033      | Some items are not available |
| Rel                      | eased        | Water         |                                                         | 19/01/2022     | 40        | CUST                                         | 19/01/2022            | DPD 11940                         | 1 DPEA01                                          |                                | OL CO64                    | 5.00      | 5.00      | 140570      | Some items are not available |
| Cto                      | easeu        | Water         |                                                         | 08/02/2022     | 40        | 02                                           | 11/02/2022            | PRD-11749                         | 0                                                 |                                | 020004                     | 501.00    | 224.00    | 121245      | Some items are not available |
| C+a                      | rted         | Water         |                                                         | 01/02/2022     | 40        | WATER                                        | 01/02/2022            | PRD-1174                          | 6                                                 |                                | 9059                       | 2 320 00  | 1 260.00  | 121345      | All items are available      |
| Sta                      | rted         | Water         |                                                         | 08/03/2022     | 40        | WATER                                        | 08/03/2022            | PRD-1172                          | 7                                                 |                                | 7057                       | 1 386 00  | 828.00    | 121340      | All items are available      |
| Sta                      | rted         | Water         |                                                         | 08/03/2022     | 45        | 45                                           | 08/03/2022            | PRD-11720                         | 5                                                 |                                | 8057                       | 1,350.00  | 600.00    | 121343      | All items are available      |
| Rel                      |              |               | Datas Ditabia                                           | 12/04/2022     | 46        | PAV02                                        | 12/04/2022            | DPD 11970                         | 4                                                 |                                | PCDA02                     | 160.00    | 160.00    | 149654      | Company and a state          |
|                          | eased        | Water         | Peter sitchie                                           | 16/10/07/64/66 |           | DATUZ                                        | 3/104/20/22           | PDU-110/1                         | 0                                                 |                                | <ul> <li>NORMUZ</li> </ul> | 100.00    | 100.00    | 1400.34     | Some items are not available |

1. To print labels select your works order from the list

## 2. Click on your required label under the Print Labels section on the Navigation Ribbon

| File - | Action    | IS                   |                                                                                                    |           |                                                |               |                                             |
|--------|-----------|----------------------|----------------------------------------------------------------------------------------------------|-----------|------------------------------------------------|---------------|---------------------------------------------|
| Works  | Available | Start Part Report as | 31   Image: Constraint of the second second secon | BOM Route | Reverse operation<br>Update operation progress | Picking Route | Own Label Large Batch<br>Small Batch Labels |
| Create | Check     | Update               | Change                                                                                                    | Manage    | Operation booking                              | Journals      | Print labels                                |

## 3. Click on Destinations

| Small Batch Label ( | (1)            |                                       |            | _       |        | Х  |
|---------------------|----------------|---------------------------------------|------------|---------|--------|----|
| General Batch       |                |                                       |            |         |        |    |
| Parameters          |                | Current print d                       | estination |         |        |    |
| Quantity of labels: | 1              | Printer:                              |            |         |        |    |
| Production:         | PRD-118706     | <ul> <li>Print destination</li> </ul> | : Screen   |         |        |    |
| _                   |                |                                       |            | Destina | itions |    |
|                     |                |                                       |            | ОК      | Canc   | el |
| or programme-intern | al loop-counte | er variables.                         |            |         |        |    |

4. Select the printer and quantity of labels required, then Click OK

| Print destination settings                               | Print destination settings (1)                                                                                                    | ×     |
|----------------------------------------------------------|----------------------------------------------------------------------------------------------------|-------|
| 🖶 Print archive<br>C Screen<br>Printer<br>File<br>E-mail | Save in print archive?<br>Name: \\plas-rfsmart\Water Treatment ~ Status: Other Type: DYMO LabelWriter 4XL Where: 10.0.2.16 Comment:                                                                                                    |       |
|                                                          | Jobs in list: 1         Properties       Override default settings:         Page range       Copies         Image: Image range       Number of copies:         Image: Image range       Pages         From:       1         To:       1 | 1¢    |
|                                                          | ОК С                                                                                                    | ancel |

## 5. Click OK again to print the labels

| Small Batch Label        | (1)          |                                        |           | _       |        | ×  |
|--------------------------|--------------|----------------------------------------|-----------|---------|--------|----|
| General Batch Parameters |              | Current print de                       | stination |         |        |    |
| Quantity of labels:      | 1            | Printer:                               |           |         |        |    |
| Production:              | PRD-118706 ~ | <ul> <li>Print destination:</li> </ul> | Screen    |         |        |    |
|                          |              |                                        |           | Destina | itions |    |
|                          |              |                                        |           |         |        |    |
|                          |              |                                        |           |         |        |    |
|                          |              |                                        |           | ОК      | Cance  | el |
|                          |              |                                        |           |         |        | _  |

## **Reporting as Finished**

You can either report as finished (complete) all or part of the quantity on a works order

#### **Part Batching**

Part batching is used for when you want to only finish part of a works order

1. Select the works order from the list

| Fi              | le 👻                | Actions  |                                                    |                         |           |                                               |                         |                        |                                              |                              |             |           |           |             |                              |
|-----------------|---------------------|----------|----------------------------------------------------|-------------------------|-----------|-----------------------------------------------|-------------------------|------------------------|----------------------------------------------|------------------------------|-------------|-----------|-----------|-------------|------------------------------|
| Wo<br>or<br>Cre | orks<br>der<br>sate | Vailable | Start Report as<br>Batch finished<br>Update Change | Refresh BOM Ro<br>Manag | oute Op   | e operation<br>e operation p<br>peration bool | rogress Picking<br>list | Route<br>card<br>rmals | Label Large<br>II Batch Labe<br>Print labels | Batch<br>Is                  |             |           |           |             |                              |
| Cur             | stomer a            | ecount:  | Responsible                                        |                         |           | ×                                             |                         |                        |                                              |                              |             |           |           |             |                              |
| We              | rks ord             | ers      |                                                    |                         |           |                                               |                         |                        |                                              |                              |             |           |           |             |                              |
|                 | Statur              | Rool     | Responsible                                        | Start date              | Warehouse | Location                                      | End date                | Work Order             | Cust Acc                                     | Demand                       | Item number | Quantity  | Remaining | Batch No.   | PlaAvailability              |
|                 | Pel                 | - W -    | Responsible                                        | Start date              |           | Location                                      | cholote                 |                        | CUARCE                                       | bernand                      | -           | quantity  | -         | batchino    | They and bring               |
|                 | ivei                |          |                                                    | • •                     |           | •                                             |                         |                        | •                                            |                              | *           |           | •         | •           |                              |
|                 | Started             | Water    |                                                    |                         | 45        | 45                                            |                         | PRD-105/08             |                                              | Sales                        | 8057        | 3,330.00  | 2,790.00  | 121261      | All items are available      |
|                 | Started             | Water    |                                                    |                         | 40        |                                               |                         | PRD-105709             |                                              | Sales                        | 8058        | 3,400.00  | 1,600.00  | 121262      | All items are available      |
|                 | Started             | Water    |                                                    |                         | 82        |                                               |                         | PRD-105710             |                                              |                              | 8070        | 500.00    | 300.00    | 121263      | All items are available      |
|                 | Release             | d Water  |                                                    |                         | 45        | 45                                            |                         | PRD-105712             |                                              |                              | 8304        | 168.00    | 168.00    | 121265      | All items are available      |
|                 | Release             | ed Water |                                                    |                         | 82        |                                               |                         | PRD-105713             |                                              |                              | 8305        | 200.00    | 200.00    | 121266      | All items are available      |
|                 | Release             | d Water  |                                                    |                         | 82        | 82                                            |                         | PRD-105841             |                                              |                              | 8070        | 1,360.00  | 1,360.00  | 121280      | All items are available      |
|                 | Release             | d Water  |                                                    |                         | 45        | BAY04                                         |                         | PRD-105843             |                                              |                              | 8304        | 1,360.00  | 1,360.00  | 121282      | All items are available      |
|                 | Started             | Water    |                                                    |                         | 82        | 82                                            |                         | PRD-117286             |                                              |                              | CSFOA500    | 11,088.00 | 6,624.00  | 121340      | All items are available      |
|                 | Release             | d Water  |                                                    | 25/04/2021              | 40        |                                               | 15/10/2021              | PRD-107373             | CLEV01                                       | Sales                        | 8057        | 267.00    | 267.00    | 121302      | All items are available      |
|                 | Release             | d Water  |                                                    | 25/04/2021              | 40        |                                               | 19/11/2021              | PRD-107375             | CLEV01                                       | Sales                        | 8057        | 630.00    | 630.00    | 121304      | All items are available      |
|                 | Release             | d Water  |                                                    | 25/04/2021              | 40        |                                               | 19/11/2021              | PRD-107376             | CLEV01                                       | Sales                        | 8057        | 600.00    | 600.00    | 121305      | All items are available      |
|                 | Started             | Water    |                                                    | 23/12/2021              | 45        | 45                                            | 23/12/2021              | PRD-117280             |                                              | No stock & Sales/Prod demand | CSCHL500    | 11,088.00 | 6,624.00  | 121340      | All items are available      |
|                 | Started             | Water    |                                                    | 05/01/2022              | 45        | 45                                            | 05/01/2022              | PRD-117283             |                                              | No stock & Sales/Prod demand | CSPHP500    | 11,088.00 | 6,624.00  | 121340      | All items are available      |
|                 | Started             | Water    |                                                    | 05/01/2022              | 45        | 45                                            | 05/01/2022              | PRD-117284             |                                              | No stock & Sales/Prod demand | CSPHM500    | 11,088.00 | 6,624.00  | 121340      | All items are available      |
|                 | Release             | d Water  |                                                    | 14/01/2022              | 82        | 82                                            | 17/01/2022              | PRD-116888             |                                              |                              | OLC147HHT   | 100.00    | 100.00    | OL202101876 | Some items are not available |
|                 | Release             | d Water  |                                                    | 14/01/2022              | 40        | CUST                                          | 14/01/2022              | PRD-118200             | HOTT08                                       |                              | OLC147HHT   | 50.00     | 50.00     | 148592      | Some items are not available |
|                 | Release             | d Water  |                                                    | 17/01/2022              | 40        | CUST                                          | 17/01/2022              | PRD-118696             | STEL01                                       | Sales                        | OLC138      | 300.00    | 300.00    | 148653      | Some items are not available |
|                 | Release             | d Water  |                                                    | 18/01/2022              | 40        | WATER                                         | 19/01/2022              | PRD-118085             |                                              |                              | RSPA02      | 30.00     | 30.00     | 148576      | Some items are not available |
|                 | Release             | d Water  |                                                    | 18/01/2022              | 40        | CUST                                          | 18/01/2022              | PRD-118491             | DREA01                                       |                              | OLC064      | 5.00      | 5.00      | 148624      | Some items are not available |
|                 | Started             | Water    |                                                    | 08/02/2022              | 82        | 82                                            | 11/02/2022              | PRD-117498             |                                              |                              | 8283        | 501.00    | 334.00    | 121345      | Some items are not available |
|                 | Started             | Water    |                                                    | 01/03/2022              | 40        | WATER                                         | 01/03/2022              | PRD-117296             |                                              |                              | 8058        | 2.320.00  | 1,360,00  | 121344      | All items are available      |
|                 | Started             | Water    |                                                    | 08/03/2022              | 40        | WATER                                         | 08/03/2022              | PRD-117277             |                                              |                              | 7957        | 1.386.00  | 828.00    | 121340      | All items are available      |
|                 | Started             | Water    |                                                    | 08/03/2022              | 45        | 45                                            | 08/03/2022              | PRD-117295             |                                              |                              | 8057        | 1.350.00  | 600.00    | 121343      | All items are available      |
| 11              | Release             | d Water  | Peter Ritchie                                      | 12/04/2022              | 45        | BAY02                                         | 13/04/2022              | PRD-118706             |                                              |                              | RSPA02      | 160.00    | 160.00    | 148654      | Some items are not available |
| •               | Started             | Water    |                                                    | 22/04/2022              | 40        | CUST                                          | 22/04/2022              | PRD-118493             | DREA01                                       |                              | OLSPAKIT1   | 10.00     |           | 148626      | Some items are not available |

## 2. On the Navigation Ribbon in the Update section click on Part Batch

| File 👻          | Action    | IS   |        |           |        |        |         |     |            |                           |         |              |                       |
|-----------------|-----------|------|--------|-----------|--------|--------|---------|-----|------------|---------------------------|---------|--------------|-----------------------|
| *               | Available |      |        |           | 31     | 8      | Ð       | Å   | <u>}</u> - | Reverse operation         |         |              | Own Label Large Batch |
| Works           |           | Star | Part   | Report as | Finish | Worker | Refresh | BOM | Route      | Update operation progress | Picking | Route        | Small Batch Labels    |
| Order<br>Create | Check     |      | Update | e         | date   | Change |         | Mai | nage       | Operation booking         | Jouri   | card<br>nals | Print labels          |

## 3. Enter the quantity to be finished, then click OK

| 🛒 —             |        |
|-----------------|--------|
|                 |        |
| Qty made:       | 8¢     |
| ОК              | Cancel |
| Number of units | ;      |

4. When you are ready to complete the order use the Report as finished function

# Note:- On works orders that have been part batched you will see the remaining quantity is different from the quantity field

| Started | Water               | 08/02/2022 | 82 | 82 11/02/2022         | PRD-117498   |        | 8283   | 501.00   | 334.00   | 121345 | Some items are not available |
|---------|---------------------|------------|----|-----------------------|--------------|--------|--------|----------|----------|--------|------------------------------|
| Started | Water               | 01/03/2022 | 40 | WATER 01/03/2022      | PRD-117296   |        | 8058   | 2,320.00 | 1,360.00 | 121344 | All items are available      |
| Started | Water               | 08/03/2022 | 45 | 45 Location: BAY02, 4 | 5 PRD-117295 |        | 8057   | 1,350.00 | 600.00   | 121343 | All items are available      |
| Started | Water               | 08/03/2022 | 40 | WATER 08/03/2022      | PRD-117277   |        | 7057   | 1 386 00 | 828.00   | 121340 | All items are available      |
| Started | Water Peter Ritchie | 13/04/2022 | 45 | BAY02 13/04/2022      | PRD-118706   |        | RSPA02 | 160.00   | 80.00    | 148654 | Some items are not available |
| Started | Water               | 22/04/2022 | 40 | CUST 22/04/2022       | PRD-118493   | DREA01 | OLSPAK | 11 10.00 |          | 148626 | Some items are not available |

## Report as finished (complete production)

1. Select the works order from the list

| File  | -       | Actions |                                      |              |             |               |            |            |               |                              |             |           |           |             |                              |
|-------|---------|---------|--------------------------------------|--------------|-------------|---------------|------------|------------|---------------|------------------------------|-------------|-----------|-----------|-------------|------------------------------|
| 18    | Ava     | ilable  | 🕨 📩 📩 📴 🌌 -                          | $\Theta$     | Revers      | e operation   |            |            | Own Label La  | ge Batch                     |             |           |           |             |                              |
| Work  | s       |         | Start Part Report as Finish Worker R | efresh BOM R | Oute Update | e operation p | Pic        | king Route | Small Batch L | bels                         |             |           |           |             |                              |
| orde  | r       |         | Batch finished date                  |              |             |               |            | st card    |               |                              |             |           |           |             |                              |
| Creat | e Cł    | neck    | Update Change                        | Mana         | ge Op       | eration bool  | ang        | Journals   | Print lab     | els                          |             |           |           |             |                              |
| Custo | mer acc | count:  | ✓ Responsible:                       |              |             | $\sim$        |            |            |               |                              |             |           |           |             |                              |
| Work  | s order | s       |                                      |              |             |               |            |            |               |                              |             |           |           |             |                              |
|       | Status  | Pool    | Responsible                          | Start date   | Warehouse   | Location      | End date   | Work 0     | order Cust A  | c Demand                     | Item number | Quantity  | Remaining | Batch No    | PlaAvailability              |
| F     | Rel 👻   | w 👻     | *                                    | *            | *           | •             |            | •          | *             | *                            |             | *         | •         | *           |                              |
| s     | tarted  | Water   |                                      |              | 45          | 45            |            | PRD-10     | 5708          | Sales                        | 8057        | 3,330.00  | 2,790.00  | 121261      | All items are available      |
| s     | tarted  | Water   |                                      |              | 40          |               |            | PRD-10     | 5709          | Sales                        | 8058        | 3,400.00  | 1,600.00  | 121262      | All items are available      |
| S     | tarted  | Water   |                                      |              | 82          |               |            | PRD-10     | 5710          |                              | 8070        | 500.00    | 300.00    | 121263      | All items are available      |
| R     | eleased | Water   |                                      |              | 45          | 45            |            | PRD-10     | 5712          |                              | 8304        | 168.00    | 168.00    | 121265      | All items are available      |
| R     | eleased | Water   |                                      |              | 82          |               |            | PRD-10     | 5713          |                              | 8305        | 200.00    | 200.00    | 121266      | All items are available      |
| R     | eleased | Water   |                                      |              | 82          | 82            |            | PRD-10     | 5841          |                              | 8070        | 1,360.00  | 1,360.00  | 121280      | All items are available      |
| R     | eleased | Water   |                                      |              | 45          | BAY04         |            | PRD-10     | 5843          |                              | 8304        | 1,360.00  | 1,360.00  | 121282      | All items are available      |
| S     | tarted  | Water   |                                      |              | 82          | 82            |            | PRD-11     | 7286          |                              | CSFOA500    | 11,088.00 | 6,624.00  | 121340      | All items are available      |
| R     | eleased | Water   |                                      | 25/04/2021   | 40          |               | 15/10/2021 | PRD-10     | 7373 CLEV0    | Sales                        | 8057        | 267.00    | 267.00    | 121302      | All items are available      |
| R     | eleased | Water   |                                      | 25/04/2021   | 40          |               | 19/11/2021 | PRD-10     | 7375 CLEV01   | Sales                        | 8057        | 630.00    | 630.00    | 121304      | All items are available      |
| R     | eleased | Water   |                                      | 25/04/2021   | 40          |               | 19/11/2021 | PRD-10     | 7376 CLEV0    | Sales                        | 8057        | 600.00    | 600.00    | 121305      | All items are available      |
| S     | tarted  | Water   |                                      | 23/12/2021   | 45          | 45            | 23/12/2021 | PRD-11     | 7280          | No stock & Sales/Prod demand | CSCHL500    | 11,088.00 | 6,624.00  | 121340      | All items are available      |
| S     | tarted  | Water   |                                      | 05/01/2022   | 45          | 45            | 05/01/2022 | PRD-11     | 7283          | No stock & Sales/Prod demand | CSPHP500    | 11,088.00 | 6,624.00  | 121340      | All items are available      |
| S     | tarted  | Water   |                                      | 05/01/2022   | 45          | 45            | 05/01/2022 | PRD-11     | 7284          | No stock & Sales/Prod demand | CSPHM500    | 11,088.00 | 6,624.00  | 121340      | All items are available      |
| R     | eleased | Water   |                                      | 14/01/2022   | 82          | 82            | 17/01/2022 | PRD-11     | 6888          |                              | OLC147HHT   | 100.00    | 100.00    | OL202101876 | Some items are not available |
| R     | eleased | Water   |                                      | 14/01/2022   | 40          | CUST          | 14/01/2022 | PRD-11     | B200 HOTTO    |                              | OLC147HHT   | 50.00     | 50.00     | 148592      | Some items are not available |
| R     | eleased | Water   |                                      | 17/01/2022   | 40          | CUST          | 17/01/2022 | PRD-11     | 8696 STEL01   | Sales                        | OLC138      | 300.00    | 300.00    | 148653      | Some items are not available |
| R     | eleased | Water   |                                      | 18/01/2022   | 40          | WATER         | 19/01/2022 | PRD-11     | 8085          |                              | RSPA02      | 30.00     | 30.00     | 148576      | Some items are not available |
| R     | eleased | Water   |                                      | 18/01/2022   | 40          | CUST          | 18/01/2022 | PRD-11     | 8491 DREA0    |                              | OLC064      | 5.00      | 5.00      | 148624      | Some items are not available |
| S     | tarted  | Water   |                                      | 08/02/2022   | 82          | 82            | 11/02/2022 | PRD-11     | 7498          |                              | 8283        | 501.00    | 334.00    | 121345      | Some items are not available |
| S     | tarted  | Water   |                                      | 01/03/2022   | 40          | WATER         | 01/03/2022 | PRD-11     | 7296          |                              | 8058        | 2,320.00  | 1,360.00  | 121344      | All items are available      |
| S     | tarted  | Water   |                                      | 08/03/2022   | 40          | WATER         | 08/03/2022 | PRD-11     | 7277          |                              | 7957        | 1,386.00  | 828.00    | 121340      | All items are available      |
| s     | tarted  | Water   |                                      | 08/03/2022   | 45          | 45            | 08/03/2022 | PRD-11     | 7295          |                              | 8057        | 1,350.00  | 600.00    | 121343      | All items are available      |
| R     | eleased | Water   | Peter Ritchie                        | 12/04/2022   | 45          | BAY02         | 13/04/2022 | PRD-11     | 8706          |                              | RSPA02      | 160.00    | 160.00    | 148654      | Some items are not available |
| S     | tarted  | Water   |                                      | 22/04/2022   | 40          | CUST          | 22/04/2022 | PRD-11     | 8493 DREA0    |                              | OLSPAKIT1   | 10.00     |           | 148626      | Some items are not available |

## 2. On the Navigation Ribbon click on Report as finished

| File 👻 | Action    | IS    |            |           |        |        |         |     |        |                           |         |       |                       |
|--------|-----------|-------|------------|-----------|--------|--------|---------|-----|--------|---------------------------|---------|-------|-----------------------|
| *:=`   | Available |       | -          | <u>.</u>  | 31     |        |         |     | 21     | Reverse operation         |         |       | Own Label Large Batch |
| :=     |           |       | <b>∴</b> ⊘ |           | 21     | 0      | U       | 66  | 5)e) _ | Update operation progress |         |       | Small Batch Labels    |
| Works  |           | Start | Part       | Report as | Finish | Worker | Refresh | BOM | Route  | 1 1 1 3                   | Picking | Route |                       |
| order  |           |       | Batch      | finished  | date   |        |         |     |        |                           | list    | card  |                       |
| Create | Check     |       | Upda       |           |        | Change | 2       | Ma  | nage   | Operation booking         | Jour    | nals  | Print labels          |

3. Confirm the batch number, receipt warehouse/location and quantity are correct, then click OK

| ctual value | Production | Name                                        | ltem number | Warehouse | Batch number | Location | Serial number | Good quantity | Error quantity | Error cause | End job |  |
|-------------|------------|---------------------------------------------|-------------|-----------|--------------|----------|---------------|---------------|----------------|-------------|---------|--|
| -           | *          |                                             | •           | •         | •            | •        | *             | *             | *              | *           | -       |  |
|             | PRD-118706 | 6 x 500g Relax Spa Stabilised Chlorine Gran | RSPA02      | 45        | 148654       | BAY02    |               | 160.00        |                |             |         |  |
|             |            |                                             |             |           |              |          |               |               |                |             |         |  |
|             |            |                                             |             |           |              |          |               |               |                |             |         |  |
|             |            |                                             |             |           |              |          |               |               |                |             |         |  |
|             |            |                                             |             |           |              |          |               |               |                |             |         |  |
|             |            |                                             |             |           |              |          |               |               |                |             |         |  |
|             |            |                                             |             |           |              |          |               |               |                |             |         |  |
|             |            |                                             |             |           |              |          |               |               |                |             |         |  |
|             |            |                                             |             |           |              |          |               |               |                |             |         |  |
|             |            |                                             |             |           |              |          |               |               |                |             |         |  |
|             |            |                                             |             |           |              |          |               |               |                |             |         |  |
|             |            |                                             |             |           |              |          |               |               |                |             |         |  |
|             |            |                                             |             |           |              |          |               |               |                |             |         |  |
|             |            |                                             | _           |           |              |          |               |               |                |             |         |  |